# Leuze electronic

the sensor people

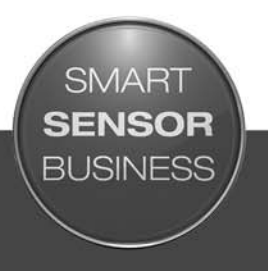

# LSIS 472i Smart Kamera für Fachfeinpositionierung

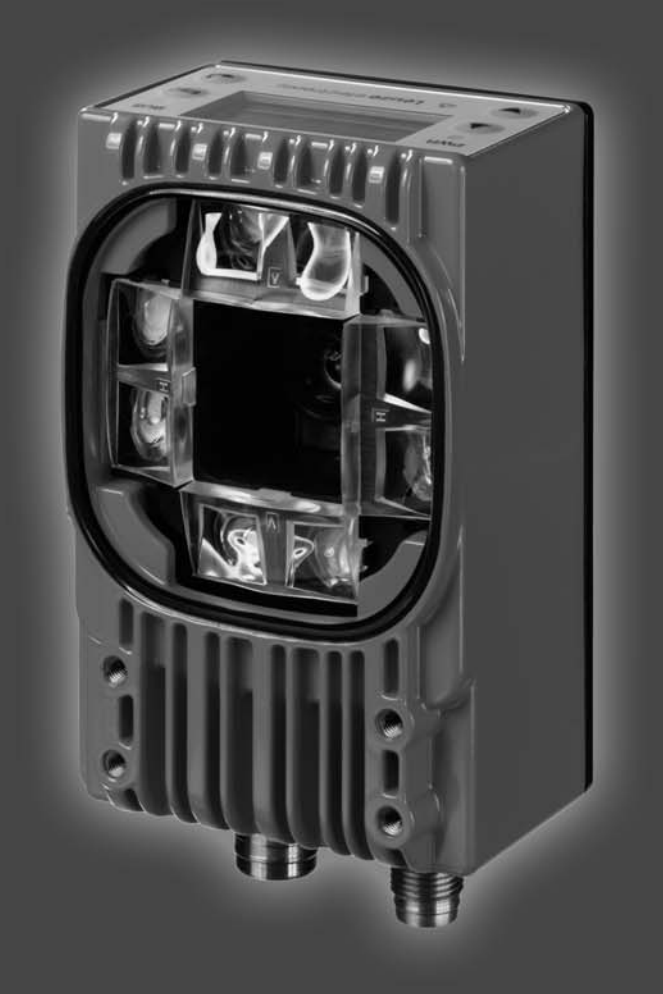

# ▲ Leuze electronic

© 2015 Leuze electronic GmbH + Co. KG In der Braike 1 D-73277 Owen / Germany Phone: +49 7021 573-0 Fax: +49 7021 573-199 http://www.leuze.com info@leuze.de

# ▲ Leuze electronic

| 1                     | 1 Zu diesem Dokument                                                                                                    |                                                                                                    |  |  |
|-----------------------|----------------------------------------------------------------------------------------------------|----------------------------------------------------------------------------------------------------|--|--|
|                       | 1.1 Verwendete Darstellungsmittel                                                                                                    | 5                                                                                                    |  |  |
| 2                     | 2 Sicherheit                                                                                                    |                                                                                                    |  |  |
| 2                     |                                                                                                    | 0                                                                                                    |  |  |
|                       | 2.1 Bestimmungsgemäße verwendung                                                                                                    | 0                                                                                                    |  |  |
|                       |                                                                                                    | 6                                                                                                    |  |  |
|                       |                                                                                                    | 6                                                                                                    |  |  |
|                       | 2.4 Haftungsausschluss                                                                                                    | /                                                                                                    |  |  |
| 3                     | Gerätebeschreibung.                                                                                                    | 8                                                                                                    |  |  |
|                       | 3.1 Geräteübersicht.                                                                                                    | 8                                                                                                    |  |  |
|                       | 3.1.1 Allgemeines                                                                                                    | 8                                                                                                    |  |  |
|                       | 3.1.2 Leistungsmerkmale                                                                                                    | 9                                                                                                    |  |  |
|                       | 3.1.3 Zubehör                                                                                                    | 10                                                                                                    |  |  |
|                       |                                                                                                    | 10                                                                                                    |  |  |
|                       | 3.2 Anschlusstechnik                                                                                                    | 10                                                                                                    |  |  |
|                       | 3.3 Anzeigen und Bedieneiemente                                                                                                    | 11                                                                                                    |  |  |
|                       | 3.3.2 Bedientasten                                                                                                    | 13                                                                                                    |  |  |
|                       | 3.3.3 Display-Anzeige                                                                                                    | 13                                                                                                    |  |  |
|                       |                                                                                                    | 4 -                                                                                                    |  |  |
| 4                     |                                                                                                    | 15                                                                                                    |  |  |
|                       | 4.1 Funktionsweise des Geräts                                                                                                    | 15                                                                                                    |  |  |
|                       | 4.2 Prüfprogramme                                                                                                    | 15                                                                                                    |  |  |
|                       | 4.3 Diagnose – Bildübertragung                                                                                                    | 16                                                                                                    |  |  |
|                       | 4.4 Prozessablauf                                                                                                    | 16                                                                                                    |  |  |
|                       |                                                                                                    |                                                                                                    |  |  |
| 5                     | Applikationen                                                                                                    | 18                                                                                                    |  |  |
| 5<br>6                | Applikationen                                                                                                    | 18                                                                                                    |  |  |
| 5<br>6                | Applikationen         Montage         6.1       Montagehinweise                                                                                                    | <b>18</b><br><b>19</b><br>19                                                                                               |  |  |
| 5<br>6                | Applikationen         Montage         6.1       Montagehinweise         6.2       Montage mit Befestigungsteil BT 56                                                                                                    | 18<br>19<br>19<br>19                                                                                                    |  |  |
| 5<br>6                | Applikationen         Montage         6.1       Montagehinweise.         6.2       Montage mit Befestigungsteil BT 56         6.3       Montage mit Befestigungsteil BT 59                                                                                                    | <b>18</b><br><b>19</b><br>19<br>19<br>19                                                                                   |  |  |
| 5<br>6                | Applikationen         Montage         6.1       Montagehinweise.         6.2       Montage mit Befestigungsteil BT 56         6.3       Montage mit Befestigungsteil BT 59         6.4       Montage mit Befestigungsschrauben M4                                                                                                    | 18<br>19<br>19<br>19<br>19<br>20                                                                                           |  |  |
| 5<br>6                | Applikationen         Montage         6.1       Montagehinweise.         6.2       Montage mit Befestigungsteil BT 56         6.3       Montage mit Befestigungsteil BT 59         6.4       Montage mit Befestigungsschrauben M4                                                                                                    | 18<br>19<br>19<br>19<br>19<br>20                                                                                           |  |  |
| 5<br>6<br>7           | Applikationen         Montage         6.1       Montagehinweise.         6.2       Montage mit Befestigungsteil BT 56         6.3       Montage mit Befestigungsteil BT 59         6.4       Montage mit Befestigungsschrauben M4         Elektrischer Anschluss                                                                                                    | 18<br>19<br>19<br>19<br>19<br>20<br>21                                                                                     |  |  |
| 5<br>6<br>7           | Applikationen         Montage         6.1       Montagehinweise.         6.2       Montage mit Befestigungsteil BT 56         6.3       Montage mit Befestigungsteil BT 59         6.4       Montage mit Befestigungsschrauben M4         Elektrischer Anschluss.         7.1       Übersicht.                                                                                                    | 18<br>19<br>19<br>19<br>20<br>21                                                                                           |  |  |
| 5<br>6<br>7           | Applikationen         Montage         6.1       Montagehinweise.         6.2       Montage mit Befestigungsteil BT 56         6.3       Montage mit Befestigungsteil BT 59         6.4       Montage mit Befestigungsschrauben M4         Elektrischer Anschluss.         7.1       Übersicht.         7.2       PWR (Versorgungsspannung und Schalteingänge IO1 IO4)                                                                                                    | 18<br>19<br>19<br>19<br>20<br>21<br>21<br>22                                                                               |  |  |
| 5<br>6<br>7           | Applikationen         Montage         6.1       Montagehinweise.         6.2       Montage mit Befestigungsteil BT 56         6.3       Montage mit Befestigungsteil BT 59         6.4       Montage mit Befestigungschrauben M4         Elektrischer Anschluss.         7.1       Übersicht         7.2       PWR (Versorgungsspannung und Schalteingänge IO1 IO4)         7.3       BUS OUT (RS 232 und Schaltausgänge IO5 IO8)                                                                                                    | 18<br>19<br>19<br>19<br>20<br>21<br>21<br>22<br>23                                                                         |  |  |
| 5<br>6<br>7           | Applikationen         Montage         6.1       Montagehinweise.         6.2       Montage mit Befestigungsteil BT 56         6.3       Montage mit Befestigungsteil BT 59         6.4       Montage mit Befestigungsschrauben M4         Elektrischer Anschluss.         7.1       Übersicht.         7.2       PWR (Versorgungsspannung und Schalteingänge IO1 IO4)         7.3       BUS OUT (RS 232 und Schaltausgänge IO5 IO8)         7.4       SERVICE.                                                                            | 18<br>19<br>19<br>19<br>20<br>21<br>21<br>22<br>23<br>24                                                                   |  |  |
| 5<br>6<br>7<br>8      | Applikationen         Montage         6.1       Montagehinweise.         6.2       Montage mit Befestigungsteil BT 56         6.3       Montage mit Befestigungsteil BT 59         6.4       Montage mit Befestigungsschrauben M4         Elektrischer Anschluss         7.1       Übersicht.         7.2       PWR (Versorgungsspannung und Schalteingänge IO1 IO4)         7.3       BUS OUT (RS 232 und Schaltausgänge IO5 IO8)         7.4       SERVICE.                                                                             | 18<br>19<br>19<br>19<br>20<br>21<br>21<br>22<br>23<br>24                                                                   |  |  |
| 5<br>6<br>7<br>8      | Applikationen         Montage         6.1       Montagehinweise.         6.2       Montage mit Befestigungsteil BT 56         6.3       Montage mit Befestigungsteil BT 59         6.4       Montage mit Befestigungsschrauben M4         Elektrischer Anschluss.         7.1       Übersicht.         7.2       PWR (Versorgungsspannung und Schalteingänge IO1 IO4)         7.3       BUS OUT (RS 232 und Schaltausgänge IO5 IO8)         7.4       SERVICE.         Inbetriebnahme       8.1         8.1       Gerät in Betrieb nehmen | 18<br>19<br>19<br>19<br>20<br>21<br>21<br>22<br>23<br>24<br>26<br>26                                                       |  |  |
| 5<br>6<br>7<br>8      | Applikationen         Montage         6.1       Montagehinweise.         6.2       Montage mit Befestigungsteil BT 56         6.3       Montage mit Befestigungsteil BT 59         6.4       Montage mit Befestigungsschrauben M4         Elektrischer Anschluss                                                                                                    | 18<br>19<br>19<br>19<br>20<br>21<br>21<br>22<br>23<br>24<br>26<br>26<br>26                                                 |  |  |
| 5<br>6<br>7<br>8      | Applikationen         Montage         6.1       Montagehinweise.         6.2       Montage mit Befestigungsteil BT 56         6.3       Montage mit Befestigungsteil BT 59         6.4       Montage mit Befestigungsschrauben M4         Elektrischer Anschluss.         7.1       Übersicht         7.2       PWR (Versorgungsspannung und Schalteingänge IO1 IO4)         7.3       BUS OUT (RS 232 und Schaltausgänge IO5 IO8)         7.4       SERVICE.         Inbetriebnahme                                                      | 18<br>19<br>19<br>19<br>20<br>21<br>21<br>22<br>23<br>24<br>26<br>26<br>26<br>28                                           |  |  |
| 5<br>6<br>7<br>8      | Applikationen         Montage         6.1       Montagehinweise.         6.2       Montage mit Befestigungsteil BT 56         6.3       Montage mit Befestigungsteil BT 59         6.4       Montage mit Befestigungschrauben M4         Elektrischer Anschluss.         7.1       Übersicht         7.2       PWR (Versorgungsspannung und Schalteingänge IO1 IO4)         7.3       BUS OUT (RS 232 und Schaltausgänge IO5 IO8).         7.4       SERVICE.         Inbetriebnahme                                                      | 18<br>19<br>19<br>19<br>20<br>21<br>21<br>21<br>22<br>23<br>24<br>26<br>26<br>28<br>28                                     |  |  |
| 5<br>6<br>7<br>8      | Applikationen         Montage         6.1       Montagehinweise.         6.2       Montage mit Befestigungsteil BT 56         6.3       Montage mit Befestigungsteil BT 59         6.4       Montage mit Befestigungschrauben M4         Elektrischer Anschluss.         7.1       Übersicht.         7.2       PWR (Versorgungsspannung und Schalteingänge IO1 IO4)         7.3       BUS OUT (RS 232 und Schaltausgänge IO5 IO8).         7.4       SERVICE.         Inbetriebnahme                                                     | 18<br>19<br>19<br>19<br>20<br>21<br>21<br>22<br>23<br>24<br>26<br>26<br>28<br>29                                           |  |  |
| 5<br>6<br>7<br>8<br>9 | Applikationen         Montage         6.1       Montagehinweise.         6.2       Montage mit Befestigungsteil BT 56         6.3       Montage mit Befestigungsteil BT 59         6.4       Montage mit Befestigungschrauben M4         Elektrischer Anschluss.         7.1       Übersicht.         7.2       PWR (Versorgungsspannung und Schalteingänge IO1 IO4)         7.3       BUS OUT (RS 232 und Schaltausgänge IO5 IO8)         7.4       SERVICE.         Inbetriebnahme                                                      | 18<br>19<br>19<br>19<br>20<br>21<br>21<br>21<br>22<br>23<br>24<br>26<br>26<br>26<br>28<br>29<br>29                         |  |  |
| 5<br>6<br>7<br>8<br>9 | Applikationen         Montage         6.1       Montagehinweise.         6.2       Montage mit Befestigungsteil BT 56         6.3       Montage mit Befestigungsteil BT 59         6.4       Montage mit Befestigungsschrauben M4         Elektrischer Anschluss.                                                                                                    | 18<br>19<br>19<br>19<br>20<br>21<br>21<br>21<br>22<br>23<br>24<br>26<br>26<br>26<br>26<br>28<br>29<br>30<br>30             |  |  |
| 5<br>6<br>7<br>8<br>9 | Applikationen         Montage         6.1       Montagehinweise.         6.2       Montage mit Befestigungsteil BT 56         6.3       Montage mit Befestigungsteil BT 59         6.4       Montage mit Befestigungschrauben M4         Elektrischer Anschluss.         7.1       Übersicht.         7.2       PWR (Versorgungsspannung und Schalteingänge IO1 IO4)         7.3       BUS OUT (RS 232 und Schaltausgänge IO5 IO8).         7.4       SERVICE.         Inbetriebnahme                                                     | 18<br>19<br>19<br>19<br>20<br>21<br>21<br>21<br>22<br>24<br>26<br>26<br>26<br>26<br>26<br>28<br>29<br>30<br>30<br>31       |  |  |
| 5<br>6<br>7<br>8<br>9 | Applikationen         Montage         6.1       Montagehinweise.         6.2       Montage mit Befestigungsteil BT 56         6.3       Montage mit Befestigungsteil BT 59         6.4       Montage mit Befestigungschrauben M4         Elektrischer Anschluss.         7.1       Übersicht.         7.2       PWR (Versorgungsspannung und Schalteingänge IO1 IO4)         7.3       BUS OUT (RS 232 und Schaltausgänge IO5 IO8)         7.4       SERVICE.         Inbetriebnahme                                                      | 18<br>19<br>19<br>19<br>20<br>21<br>21<br>21<br>22<br>23<br>24<br>26<br>26<br>26<br>26<br>26<br>28<br>29<br>30<br>31<br>32 |  |  |

# ▲ Leuze electronic

|    | 9.3.2Konfiguration über das webConfig-Tool329.3.3Prüfprogramm wählen339.3.4Fachfeinpositionierung konfigurieren339.3.5Kalibrierung vornehmen349.3.6Bildaufnahme konfigurieren369.3.7BLOB-Analyse konfigurieren369.3.8Messung konfigurieren369.3.9Umschaltung der Prüfprogramme festlegen369.3.10Digitale Schaltein-/ausgänge konfigurieren409.3.12Anzeige der Soll/Ist-Abweichung im Display aktivieren419.3.14Ethernet-Ausgabe konfigurieren41 | 2334678901346           |  |
|----|----------------------------------------------------------------------------------------------------|-------------------------|--|
| 10 | Fehler beheben                                                                                                    | 9                       |  |
| 11 | Pflegen, Instand halten und Entsorgen         50           11.1         Reinigen         50           11.2         Instandhaltung         50           11.3         Entsorgen         50                                                                                                    |                         |  |
| 12 | Service und Support.    5      12.1 Was tun im Servicefall?    5                                                                                                    |                         |  |
| 13 | Technische Daten       5         13.1 Allgemeine Daten       5         13.2 Maßzeichnungen       5                                                                                                    |                         |  |
| 14 | Bestellhinweise und Zubehör       58         14.1 Typenübersicht LSIS 472i       58         14.2 Leitungen-Zubehör       58         14.3 Weiteres Zubehör       58                                                                                                    | <b>5</b><br>5<br>5<br>6 |  |
| 15 | EG-Konformitätserklärung                                                                                                    | 7                       |  |

# 1 Zu diesem Dokument

# 1.1 Verwendete Darstellungsmittel

| Tabelle 1.1: vvarnsymbole und Signalworte | I abelle 1.1: | Warnsymbole und Signalwörter |
|-------------------------------------------|---------------|------------------------------|
|-------------------------------------------|---------------|------------------------------|

| $\triangle$ | Symbol bei Gefahren für Personen                                                                                                    |
|-------------|----------------------------------------------------------------------------------------------------|
| HINWEIS     | Signalwort für Sachschaden<br>Gibt Gefahren an, durch die Sachschaden entstehen kann, wenn Sie die<br>Maßnahmen zur Gefahrvermeidung nicht befolgen. |

## Tabelle 1.2: Weitere Symbole

| ° | Symbol für Tipps                                                                     |
|---|--------------------------------------------------------------------------------------|
| 1 | Texte mit diesem Symbol geben Ihnen weiterführende Informationen.                    |
| Ŕ | Symbol für Handlungsschritte<br>Texte mit diesem Symbol leiten Sie zu Handlungen an. |

## Tabelle 1.3: Begriffe und Abkürzungen

| BLOB                                         | Binary Large Object, großes binäres Objekt<br>Loch bzw. Reflektor zur Positionierung |  |
|----------------------------------------------|--------------------------------------------------------------------------------------|--|
| EN Europäische Norm                          |                                                                                      |  |
| FE                                           | Funktionserde                                                                        |  |
| FOV Field of View; Bildfeld der Smart Kamera |                                                                                      |  |
| IO oder I/O                                  | Input/Output; Eingang/Ausgang                                                        |  |
| MAC-Adresse                                  | Media Access Control-Adresse; Hardware-Adresse eines Geräts im Netzwerk              |  |
| PELV                                         | Protective Extra Low Voltage; Schutzkleinspannung mit sicherer Trennung              |  |
| RBG                                          | Regalbediengerät                                                                     |  |
| ROI                                          | Region of Interest; Fangbereich der Smart Kamera                                     |  |
| UL                                           | Underwriters Laboratories                                                            |  |

## 2 Sicherheit

Die Smart Kamera LSIS 472i ist unter Beachtung der geltenden Sicherheitsnormen entwickelt, gefertigt und geprüft worden. Sie entspricht dem Stand der Technik. Die Smart Kamera LSIS 472i ohne Geräteheizung ist "UL LISTED" nach amerikanischen und kanadischen Sicherheitsstandards bzw. entspricht den Anforderungen von Underwriters Laboratories Inc. (UL). Die Variante mit Geräteheizung ist in Vorbereitung.

## 2.1 Bestimmungsgemäße Verwendung

Die Smart Kamera LSIS 472i für Fachfeinpositionierung ist zur optischen, berührungslosen Feinpositionierung von Regalbediengeräten in der Förder-/Lagertechnik konzipiert.

Die Positionierung erfolgt auf Markierung (Loch bzw. Reflektor) in den Querriegeln.

#### HINWEIS

#### Bestimmungen und Vorschriften einhalten!

Beachten Sie die örtlich geltenden gesetzlichen Bestimmungen und die Vorschriften der Berufsgenossenschaften.

## 2.2 Vorhersehbare Fehlanwendung

Eine andere als die unter "Bestimmungsgemäße Verwendung" festgelegte oder eine darüber hinausgehende Verwendung gilt als nicht bestimmungsgemäß.

Unzulässig ist die Verwendung des Geräts insbesondere in folgenden Fällen:

- in Räumen mit explosiver Atmosphäre
- in sicherheitsrelevanten Schaltungen
- zu medizinischen Zwecken

#### HINWEIS

#### Keine Eingriffe und Veränderungen am Gerät!

Shehmen Sie keine Eingriffe und Veränderungen am Gerät vor.

Eingriffe und Veränderungen am Gerät sind nicht zulässig.

Das Gerät darf nicht geöffnet werden. Es enthält keine durch den Benutzer einzustellenden oder zu wartenden Teile.

Eine Reparatur darf ausschließlich von Leuze electronic GmbH + Co. KG durchgeführt werden.

## 2.3 Befähigte Personen

Anschluss, Montage, Inbetriebnahme und Einstellung des Geräts dürfen nur durch befähigte Personen durchgeführt werden.

Voraussetzungen für befähigte Personen:

- Sie verfügen über eine geeignete technische Ausbildung.
- Sie kennen die Regeln und Vorschriften zu Arbeitsschutz und Arbeitssicherheit.
- Sie kennen die Technische Beschreibung des Geräts.
- Sie wurden vom Verantwortlichen in die Montage und Bedienung des Geräts eingewiesen.

## Elektrofachkräfte

Elektrische Arbeiten dürfen nur von Elektrofachkräften durchgeführt werden.

Elektrofachkräfte sind aufgrund ihrer fachlichen Ausbildung, Kenntnisse und Erfahrungen sowie Kenntnis der einschlägigen Normen und Bestimmungen in der Lage, Arbeiten an elektrischen Anlagen auszuführen und mögliche Gefahren selbstständig zu erkennen.

In Deutschland müssen Elektrofachkräfte die Bestimmungen der Unfallverhütungsvorschrift BGV A3 erfüllen (z. B. Elektroinstallateur-Meister). In anderen Ländern gelten entsprechende Vorschriften, die zu beachten sind.

## 2.4 Haftungsausschluss

Die Leuze electronic GmbH + Co. KG haftet nicht in folgenden Fällen:

- Das Gerät wird nicht bestimmungsgemäß verwendet.
- Vernünftigerweise vorhersehbare Fehlanwendungen werden nicht berücksichtigt.
- Montage und elektrischer Anschluss werden nicht sachkundig durchgeführt.
- Veränderungen (z. B. bauliche) am Gerät werden vorgenommen.

## 3 Gerätebeschreibung

## 3.1 Geräteübersicht

## 3.1.1 Allgemeines

Die Smart Kamera LSIS 472i ermöglicht eine schnelle und einfache Positionierung von Regalbediengeräten in der Förder-/Lagertechnik.

- Die Positionierung ist für ein einfach tiefes oder doppeltiefes Palettenhochregallager ausgelegt (*Fach Nah, Fach Fern*).
- Das Gerät erkennt kreisrunde Löcher bzw. Reflektoren in Querriegeln im Regalbau und bestimmt die Positionsabweichung in X- und Y-Richtung relativ zur Sollposition.
- Die Positionsabweichung wird über vier digitale Ausgänge oder über die Schnittstelle an die Steuerung ausgegeben.
- Das Gerät kann mittels des integrierten webConfig-Tools über die Ethernet-Serviceschnittstelle bedient und konfiguriert werden.

Das Gerät besteht aus folgenden Komponenten:

- Kamera
- Display und Bedienfeld
- Beleuchtungseinheit Infrarot
- Auswerteeinheit mit folgenden Schnittstellen:
  - Digitale I/O
  - Ethernet
  - RS 232

Optional kann das Gerät mit integrierter Heizung geliefert werden.

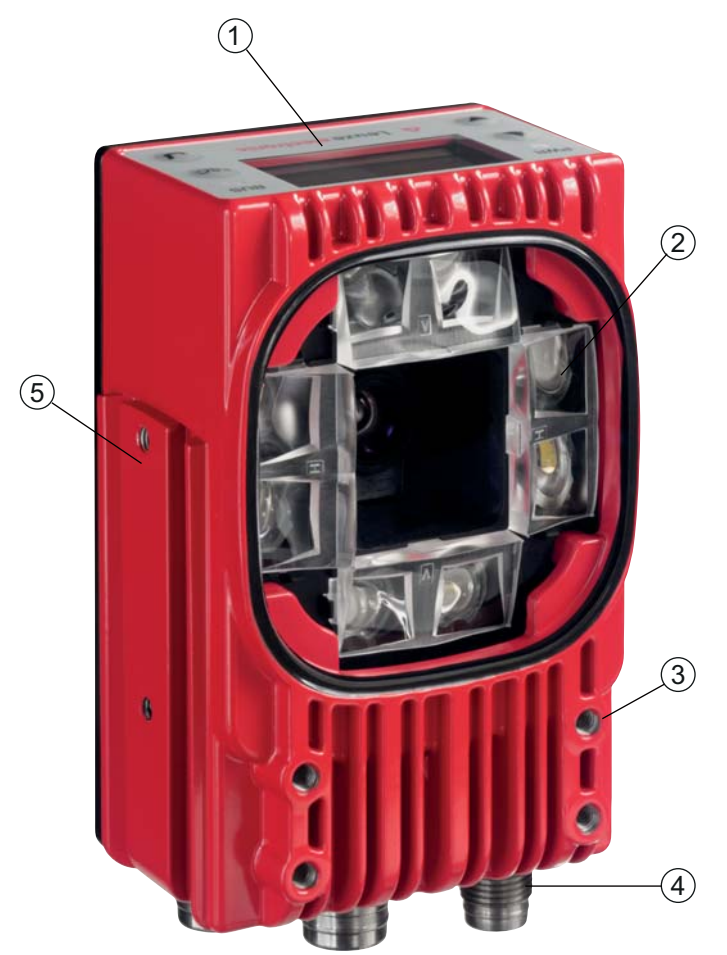

- 1 Display und Bedienfeld
- 2 Kamera und Beleuchtungseinheit
- 3 M4-Befestigungsgewinde
- 4 Elektrische Anschlüsse
- 5 Befestigungsnut
- Bild 3.1: Geräteaufbau

## Markierungen

Die Smart Kamera detektiert folgende Markierungen:

- · Loch: dunkle Markierung auf hellem Grund
- Reflektor: helle Markierung auf dunklem Grund

Welche Markierungen (Loch bzw. Reflektor) im Querriegel des Regals vorhanden sein müssen, hängt vom Arbeitsabstand und dem Querriegel ab:

- Fach Nah: Fachfeinpositionierung auf Loch oder Reflektor
- Fach Fern: Fachfeinpositionierung auf Reflektor

## 3.1.2 Leistungsmerkmale

Die wichtigsten Leistungsmerkmale der Smart Kamera:

- Positioniergenauigkeit bis zu ± 2 mm
- Leseabstand 250 mm bis 1900 mm
- Integrierte IR-Beleuchtung (LED Infrarot 850 nm)
- Integriertes Display mit Bedienfeld zur Ausrichtung und zum schnellen Einlernen der Positionsmarkierung (Loch bzw. Reflektor).
- · Messwertausgabe:
  - 4 digitale Ausgänge
  - Ethernet

- optional über modulare Anschlusseinheit MA 2xxi
- Schnittstellen:
  - RS 232 und Ethernet TCP/IP
  - PROFINET, PROFIBUS, CANopen, DeviceNet und EtherCat über modulare Anschlusseinheit MA 2xxi
- Ausrichtung über Display und webConfig-Tool
- Diagnose im Prozessbetrieb durch Bildübertragung über FTP-Transfer
- Optionale Variante mit Heizung für den Einsatz bis -35 °C

## 3.1.3 Zubehör

Zur Smart Kamera ist spezielles Zubehör verfügbar. Das Zubehör ist optimal auf die Smart Kamera abgestimmt:

- Vorkonfektionierte Anschluss- und Verbindungsleitungen für M12-Rundsteckverbinder
- Befestigungsteile für positionsgenaue Montage
- Reflektoren für Fachtiefen Fach Nah und Fach Fern

## 3.1.4 Gerätevariante mit Heizung

Das Gerät kann optional als Variante mit integrierter Heizung bezogen werden. Die Heizung ist ab Werk fest eingebaut.

Die Heizung besteht aus zwei Teilen:

- Optikglasheizung
- Gehäuseheizung

Merkmale der integrierten Heizung:

- Erweiterung des Einsatzbereiches bis -35 °C
- Versorgungsspannung: 24 VDC ± 20 %
- Erforderlicher Leitungsquerschnitt für die Spannungsversorgung: mindestens 0,75 mm<sup>2</sup> Somit ist die Verwendung vorkonfektionierter Leitungen nicht möglich.

## 3.2 Anschlusstechnik

Das Gerät wird über unterschiedlich kodierte M12-Rundsteckverbinder angeschlossen.

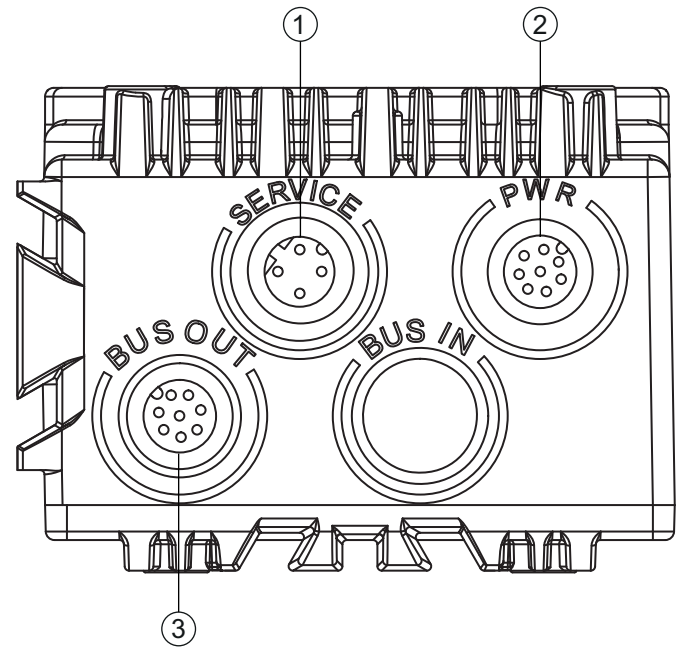

- 1 SERVICE: Host- und Serviceschnittstelle (Ethernet); M12-Buchse (D-kodiert)
- 2 PWR: Versorgungsspannung (18 V ... 30 VDC), IO1 ... IO4; M12-Stecker (A-kodiert)
- 3 BUS OUT: RS 232 Schnittstelle, IO5 ... IO8; M12-Buchse (A-kodiert)

Bild 3.2: Elektrische Anschlüsse

Für alle Anschlüsse werden vorkonfektionierte Leitungen angeboten; siehe Kapitel 14.2
 "Leitungen-Zubehör".

## HINWEIS

#### Schirmanbindung

b Die Schirmanbindung erfolgt über das Gehäuse der M12-Rundsteckverbinder

## 3.3 Anzeigen und Bedienelemente

Auf dem Gerät befinden sich folgende Anzeige- und Bedienelemente:

- Zwei Anzeige-LEDs
- Vier Bedientasten
- Monochromes Display

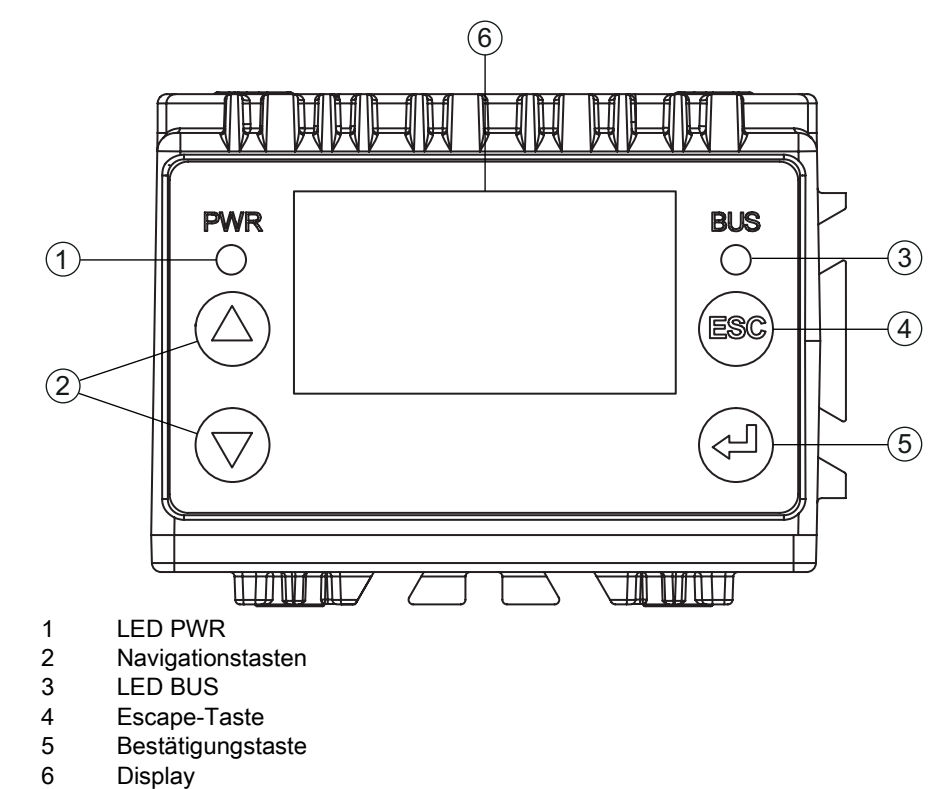

Bild 3.3: Anzeigen und Bedienelemente

## 3.3.1 LED-Anzeigen

| LED        | Farbe, Zustand    | Beschreibung                                                                                                    |
|------------|-------------------|----------------------------------------------------------------------------------------------------|
| LED<br>PWR | Aus               | Gerät ist ausgeschaltet<br>• keine Versorgungsspannung                                                                                                    |
|            | Grün blinkend     | Gerät wird initialisiert<br>• Versorgungsspannung angeschlossen<br>• Selbsttest läuft<br>• Initialisierung läuft                                                            |
|            | Grün Dauerlicht   | Prozessbetrieb<br>• Initialisierung beendet<br>• Selbsttest erfolgreich beendet<br>• Positionsanzeige aktiviert                                                             |
|            | Orange Dauerlicht | Service-Modus <ul> <li>Ausrichtung über Display-Anzeige</li> <li>Konfiguration über Ethernet-Serviceschnittstelle</li> <li>Konfiguration über das webConfig-Tool</li> </ul> |
|            | Rot blinkend      | Warnung gesetzt<br>• Inspektionsmodus<br>• Vorübergehende Betriebsstörung                                                                                                   |
|            | Rot Dauerlicht    | Gerätefehler                                                                                                    |

| LED | Farbe, Zustand  | Beschreibung                   |
|-----|-----------------|--------------------------------|
| LED | Aus             | keine Versorgungsspannung      |
| BUS | Grün blinkend   | Businitialisierung, ein Impuls |
|     | Grün Dauerlicht | Gerät kommunikationsbereit     |
|     | Rot blinkend    | Kommunikationsfehler           |

## 3.3.2 Bedientasten

Das Display wird über die Bedientasten gesteuert. Über die Bedientasten können Sie diverse Informationen abrufen (z. B. die IP-Adresse des Geräts) oder Anpassungen in der Applikation vornehmen; z. B. Einlernen.

- (A) Scrollen der Funktionen nach oben
- (v) Scrollen der Funktionen nach unten
- (ESC) Escape-Taste: Menüpunkt verlassen, Wechsel in die nächsthöhere Menüebene
- 🕡 Bestätigungstaste: Funktion wählen, Wert bestätigen/eingeben

## Bewegen innerhalb der Menüs

Durch das Menü bewegen Sie sich mit den Navigationstasten ( ). Die gewünschte Auswahl aktivieren Sie mit der Bestätigungstaste ). Durch Drücken der Escape-Taste ( ) wechseln Sie in die nächsthöhere Menüebene.

## Auswahl von Optionen

Die gewünschte Option stellen Sie mit den Navigationstasten (A) (
wund der Bestätigungstaste (A) ein.

## 3.3.3 Display-Anzeige

## Displayfunktionen

Folgende Funktionen können im Display gewählt und angezeigt werden:

- · Geräteinformation
  - · Gerätetyp
  - SW: Softwareversion
  - HW: Hardwareversion
  - *SN:* Seriennummer
- Statusanzeigen
  - Statusanzeige der Schaltein-/ausgänge
  - Anzeige von Warnungen und Fehlern
  - Statusinformation der Geräteschnittstellen
  - Positionsabweichung Soll/Ist für X- und Y-Koordinate in mm
- Statistik

Statistikdaten der Smart Kamera:

- Geprüft
- Anzahl der Prüfprogrammläufe seit Rücksetzen des Zählers
- *OK* 
  - Anzahl der erfolgreichen Prüfprogrammläufe
- NOK Anzahl der nicht erfolgreichen Prüfprogrammläufe
- Positionsanzeige der Markierung (Loch bzw. Reflektor)

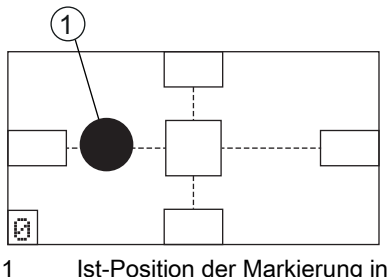

Ist-Position der Markierung innerhalb des Fangbereichs

Bild 3.4: Positionsanzeige

- Parameter
  - · Parameterverwaltung

Sperren und Freigeben der Parametereingabe am Display Passwort für die Freigabe der Parametereingabe festlegen Parameter auf Werkseinstellungen zurücksetzen

- Displayeinstellungen Drehen der Displayanzeige um 180° Nur bei freigegebener Parametereingabe möglich
- Programmauswahl Aktivierung des Prüfprogramms über das Display für die Fachfeinpositionierung: Fach Nah oder Fach Fern
- Ethernet Konfiguration der Host- und Serviceschnittstelle
- · Sprachauswahl Auswahl der Sprache für die Anzeige im Display: Deutsch, Englisch, Spanisch, Französisch, Italienisch
- Service
  - Zustandsmeldungen Nur für Service-Zwecke durch Leuze electronic
  - Inbetriebnahme Auswahl des Prüfprogramms und Positionsanzeige zur Ausrichtung; siehe Kapitel 8 "Inbetriebnahme" Einlernen der Position (Teach); siehe Kapitel 8.3 "Position einlernen"

Ο Im Service-Modus ist das Gerät vom Prozessbetrieb abgekoppelt. Triggering über die П Schalteingänge ist nicht möglich und die digitalen Schaltausgänge werden nicht gesetzt.

## Displayanzeige beim Gerätestart

Während des Gerätehochlaufs wird zuerst ein Startup-Display angezeigt und danach kurz das Display mit den Versionsinformationen.

Nach dem Hochlaufen des Geräts zeigt das Display standardmäßig die Positionsanzeige.

## 4 Funktionen

## 4.1 Funktionsweise des Geräts

Die Fachfeinpositionierung präsentiert sich als Detektion sogenannter Lochpositionen (Loch bzw. Reflektor), die in Querriegeln des Hochregals eingelassen sind.

- Es können zwei verschiedene Lochpositionen, *Fach Nah* und *Fach Fern*, detektiert werden.
   Für jede Detektion ist ein Prüfprogramm auf dem Gerät hinterlegt.
   Der Abstand zwischen den Regalprofilen und der Optikabdeckung des Geräts kann für jede Lochposition angegeben werden.
- Die Steuerung bestimmt durch ein dauerhaft anliegendes Signal an den digitalen Schalteingängen IO2 und IO3, welches Prüfprogramm aktiv ist; siehe Kapitel 4.4 "Prozessablauf".

## 4.2 Prüfprogramme

Die Prüfprogramme *Fach Nah* bzw. *Fach Fern* detektieren die entsprechende Lochposition. Dazu werden ein BLOB-Tool und ein Messen-Tool im Prüfprogramm verwendet.

• Mit der Aktivierung wird über den digitalen Schalteingang IO1 die Fachfeinpositionierung für das Prüfprogramm *Fach Nah* bzw. *Fach Fern* gestartet bzw. gestoppt.

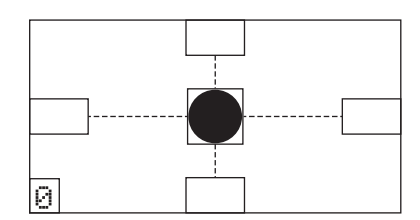

Bild 4.1: Anzeige der detektierten Lochposition

• Die digitalen Schaltausgänge IO5 … IO8 signalisieren, ob sich das Gerät im Verhältnis zur Lochposition innerhalb des Prüfbereiches für *Fach Nah* bzw. *Fach Fern* befindet. Es wird angezeigt, ob die Fachfeinpositionierung korrekt ist oder ob das RBG zu weit links oder rechts und/oder zu weit oben oder unten in Bezug auf die Lochposition positioniert ist.

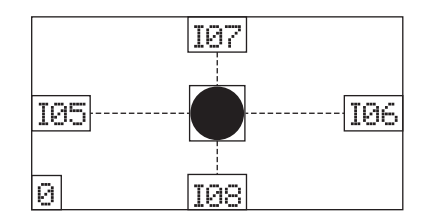

Bild 4.2: Schaltausgänge IO5 ... IO8 aktiviert

Die digitalen Schaltausgänge IO5 ... IO8 stehen permanent an, solange die Steuerung die Fachfeinpositionierung über das Gerät vornimmt.

 Zum Ausgleich des Positionsunterschieds zwischen Beladeposition und Entladeposition des RBG wird über die Eingabe eines Offset-Wertes eine Verschiebung des Koordinatenursprungs für das aktuelle Prüfprogramm definiert.

Im Auslieferzustand sind zwei Prüfprogramme für *Fach Nah* und *Fach Fern* im Gerät eingerichtet. Diese Prüfprogramme sind wie folgt optimiert:

- Fach Nah Abstand: 450 mm Lochdurchmesser: 15 mm
   Fach Fern
- Abstand: 1850 mm Lochdurchmesser: 15 mm

## 4.3 Diagnose – Bildübertragung

Zur Diagnose können die Bilder der Smart Kamera parallel zum Prüfprogrammablauf in den Ringpuffer gespeichert werden.

- Das Speichern der Bilder in den Ringpuffer wird über den digitalen Schalteingang IO4 gestartet (IO4=1) bzw. beendet (IO4=0).
- Im Ringpuffer sind maximal 14 Bilder im Ringpuffer gespeichert, die laufend überschrieben werden. 14 Bilder im Ringpuffer entsprechen ca. 500 ms der Positionierung.

Die Bilder können zur Diagnose über FTP an einen FTP-Server übertragen werden:

- Für die Übertragung muss eine M-12 Ethernet-Anschlussleitung angeschlossen werden zwischen der Smart Kamera und einem PC bzw. Laptop als FTP-Server.
   Alternativ kann die Smart Kamera an ein Netzwerk angeschlossen werden, in welchem der FTP-Server ver erreichbar ist.
- Datenübertragung über FTP:
  - Die FTP-Zugangsdaten müssen im webConfig-Tool eingetragen werden.
  - Die Datenübertragung über FTP muss im webConfig-Tool aktiviert werden.
     Die Bilder werden erst nach Zurücksetzen des Triggersignals (IO1=0) aus dem Ringpuffer übertragen.
  - Nach Abschluss der Diagnose muss die Datenübertragung über FTP im webConfig-Tool deaktiviert werden.
  - Die M-12 Ethernet-Anschlussleitung kann nach Abschluss der Diagnose entfernt werden.
  - Die FTP-Zugangsdaten können für spätere Diagnosen in der Smart Kamera gespeichert werden.
  - Details zu den Einstellungen im webConfig-Tool: siehe Kapitel 9 "Erweiterte Konfiguration Leuze electronic webConfig-Tool".

## 4.4 Prozessablauf

Voraussetzung: Dem RBG sind die Lochpositionen für Fach Nah und Fach Fern bekannt.

#### HINWEIS

#### Eingehende Signale werden bei Umschaltung der Prüfprogramme ignoriert!

Während der internen Umschaltung der Pr
üfprogramme werden weitere eingehende Signale ignoriert, inklusive der Triggersignale.

Die interne Umschaltung der Prüfprogramme dauert bis zu 300 ms.

- Kurz vor Erreichen der Zielposition (Fangbereich) wird über ein permanent anliegendes Signal an den Schalteingängen IO2 und IO3 dem Gerät das Prüfprogramm vorgegeben.
   Programm 1: IO2=0 und IO3=0, entspricht *Fach Nah* Programm 2: IO2=0 und IO3=1, entspricht *Fach Fern*

Ab diesem Zeitpunkt wird die Tool-Auswertung, d. h. die Ausführung des Prüfprogramms, gestartet. Die digitalen Schaltausgänge IO5 ... IO8 werden statisch ausgegeben, solange die vorgegebene Lochposition im jeweiligen Tool erkannt wird.

 Nach Beendigung des Prüfprogrammdurchlaufs wird das Anliegen des Aktivierungssignals (IO1=1) überprüft.

Liegt das Aktivierungssignal noch an, wird das Prüfprogramm umgehend erneut ausgeführt.

- Wird das Aktivierungssignal (IO1) während eines Pr
  üfprogrammdurchlaufs zur
  ückgesetzt (IO1=0), wird dieser Pr
  üflauf noch durchlaufen. Anschlie
  ßend werden die Schaltausg
  änge IO5 … IO8 auf 0 gesetzt.
- Wenn die Schaltausgänge IO5 ... IO8=1 sind und das RBG die Sollposition erreicht hat, wird das Beladen bzw. Entladen gestartet.

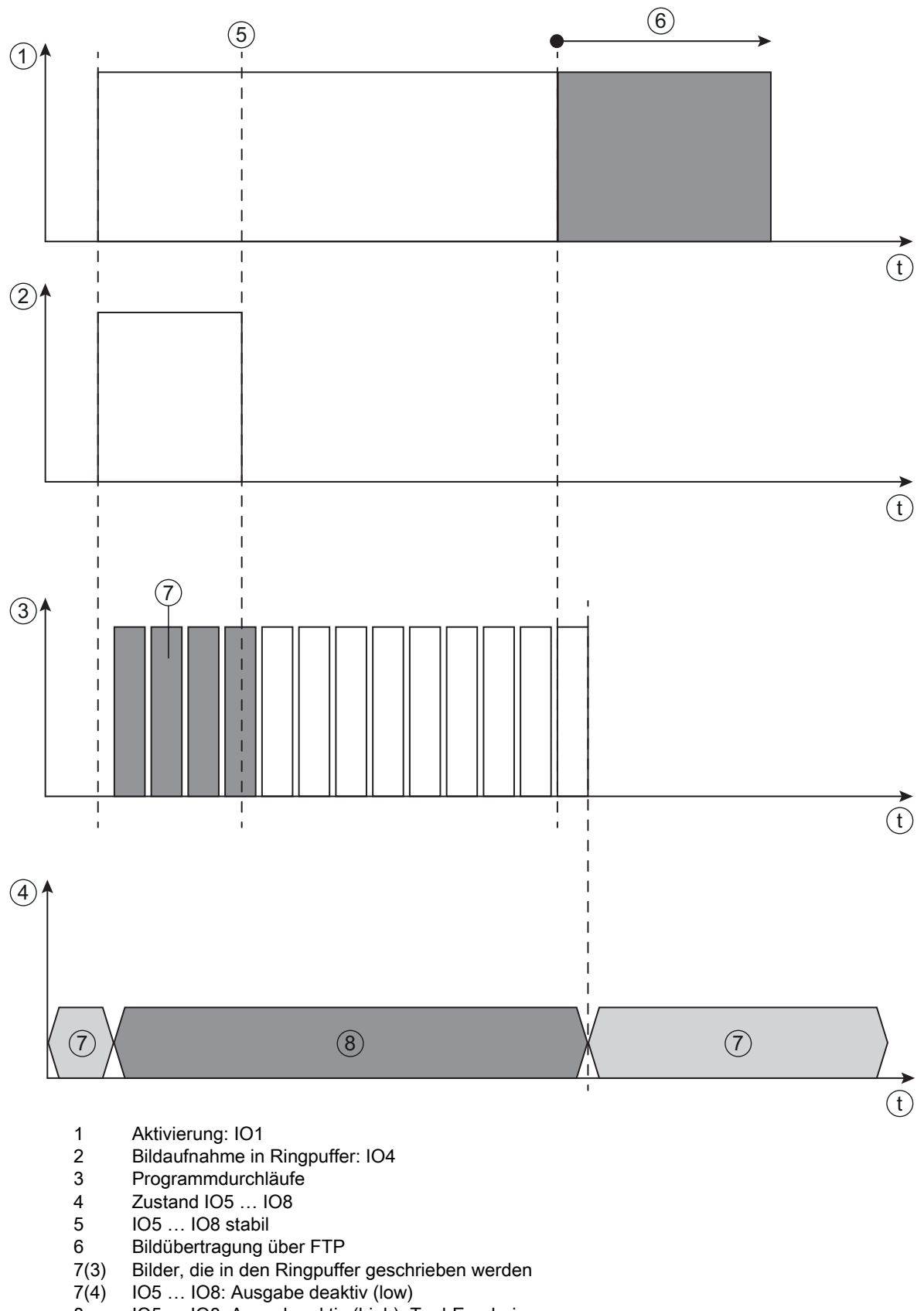

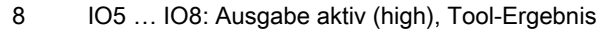

Bild 4.3: Prozessablauf

# 5 Applikationen

Die Smart Kamera LSIS 472i wird – nach erfolgter Grobpositionierung – zur optischen, berührungslosen Fachfeinpositionierung eines Regalbediengerät in X- und Y-Richtung eingesetzt. Hierbei ist der Einsatz in einfach tiefen und doppeltiefen Paletten-Hochregallagern mit nur einer Kamera möglich.

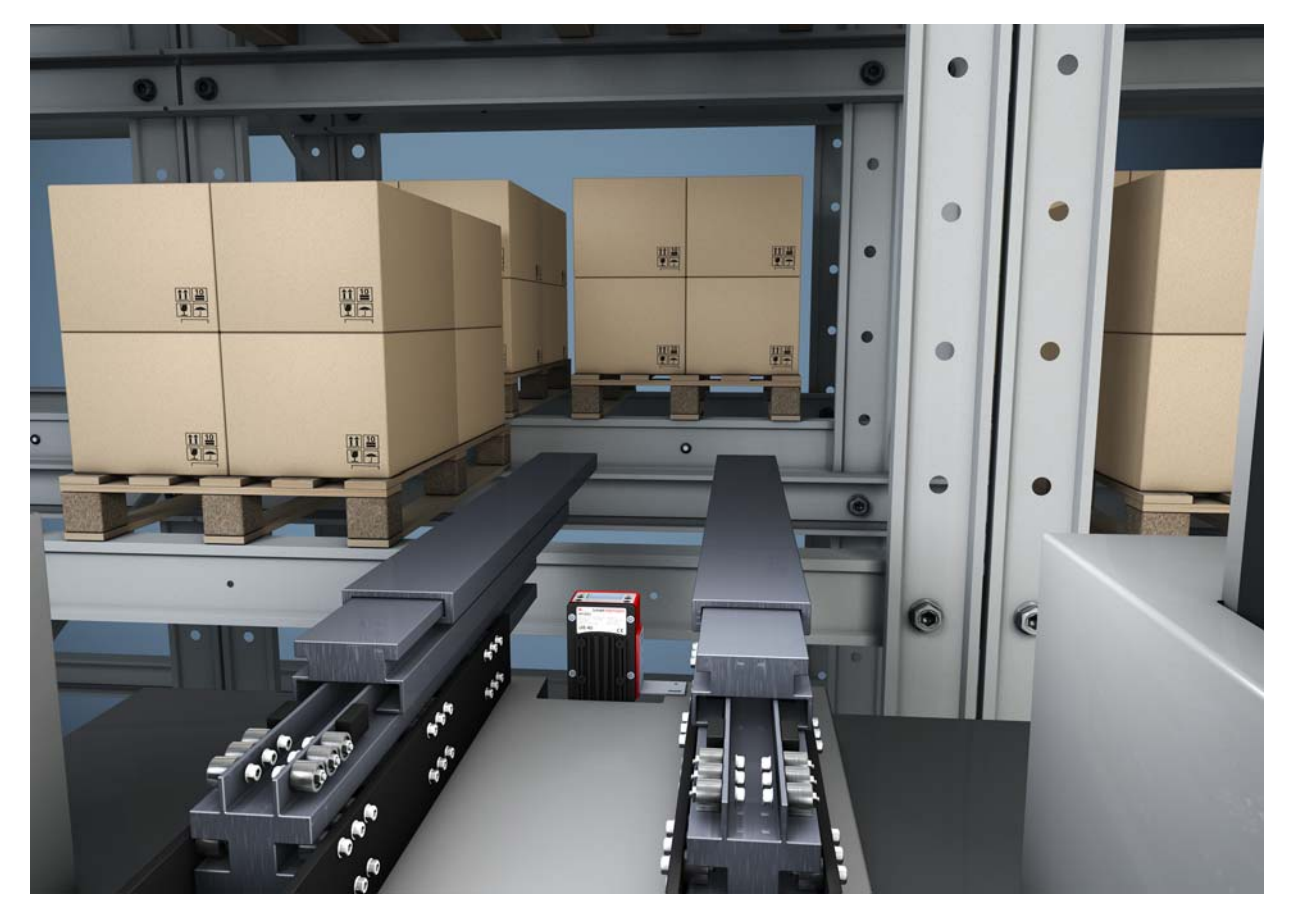

Bild 5.1: Fachfeinpositionierung eines RBG im doppeltiefen Paletten-Hochregallager

## 6 Montage

Das Gerät kann auf folgende Arten montiert werden:

- Montage über ein Befestigungsteil an den Befestigungsnuten auf der Geräterückseite bzw. auf der Geräteschmalseite.
  - BT 56: Montage an Rundstange
  - BT 59: Wandmontage
- Montage über M4-Befestigungsgewinde:
  - auf der Geräterückseite
  - auf der Gerätevorderseite
  - auf der Geräteschmalseite

## 6.1 Montagehinweise

## HINWEIS

#### Bei der Montage beachten!

- Achten Sie auf die Einhaltung der zulässigen Umgebungsbedingungen (Feuchte, Temperatur).
- Bringen Sie die Markierungen f
  ür die Fachfeinpositionierung entsprechend des Arbeitsabstandes an: Fach Nah: Loch oder Reflektor

Fach Fern: nur Reflektor

- b Achten Sie darauf, dass der Bereich hinter einem Loch unverbaut ist.
  - Bei geschlossenen Profilen dürfen nur Reflektoren als Markierung verwendet werden.

Hinter einem Loch darf sich keine Lichtquelle befinden.

by Vermeiden Sie glänzend reflektierende Oberflächen hinter den Löchern.

Die Oberfläche, die ein Loch umgibt, muss diffus reflektieren, d. h. keine glänzende Oberfläche.

- b Vermeiden Sie Störkonturen im Bildfeld der Kamera, z. B. Schlagzahlen.
- Achten Sie darauf, dass sich nur eine Markierung (Loch bzw. Reflektor) im Fangbereich der Smart Kamera befindet.

Schraubenköpfe mit identischem Durchmesser dürfen sich nicht im Fangbereich der Smart Kamera befinden.

- Achten Sie darauf, dass die Optikabdeckung der Smart Kamera parallel zur Markierung (Loch bzw. Reflektor) ausgerichtet ist.
- Achten Sie darauf, dass die Markierung (Loch bzw. Reflektor) möglichst mittig im Fangbereich der Smart Kamera liegt.
- Achten Sie darauf, dass das Kamerafenster nicht verschmutzt wird, z. B. durch austretende Flüssigkeiten, Abrieb von Kartonagen oder Rückstände von Verpackungsmaterial.

## 6.2 Montage mit Befestigungsteil BT 56

Die Montage mit einem Befestigungsteil BT 56 ist für eine Stangenbefestigung vorgesehen. Für Bestellhinweise siehe Kapitel 14.3.

- b Montieren Sie das BT 56 mit dem Klemmprofil an der Rundstange (anlagenseitig).
- Montieren Sie das Gerät mit den Befestigungsnuten auf den Klemmbacken des BT 56 mit Anschlag am Ende.
- ♥ Fixieren Sie das Gerät mit der Klemmschraube M6.

Maximales Anzugsmoment für die Klemmschraube M6: 8 Nm

## 6.3 Montage mit Befestigungsteil BT 59

Die Montage mit einem Befestigungsteil BT 59 ist für eine Wandmontage vorgesehen. Für Bestellhinweise siehe Kapitel 14.3.

Montieren Sie das Befestigungsteil BT 59 anlagenseitig mit Befestigungsschrauben M8 (im Lieferumfang enthalten).

- Montieren Sie das Gerät mit den Befestigungsnuten auf den Klemmbacken des BT 59 mit Anschlag am Ende.
- Fixieren Sie das Gerät mit der Klemmschraube M6. Maximales Anzugsmoment für die Klemmschraube M6: 8 Nm

## 6.4 Montage mit Befestigungsschrauben M4

Montieren Sie das Gerät mit Befestigungsschrauben M4 (nicht im Lieferumfang enthalten) an der Anlage.

Maximales Anzugsmoment der Befestigungsschrauben: 2 Nm

Position und Gewindetiefe der Befestigungsgewinde: siehe Bild 13.1

## 7 Elektrischer Anschluss

## 7.1 Übersicht

Der elektrische Anschluss der Geräte erfolgt über M12-Rundsteckverbindungen.

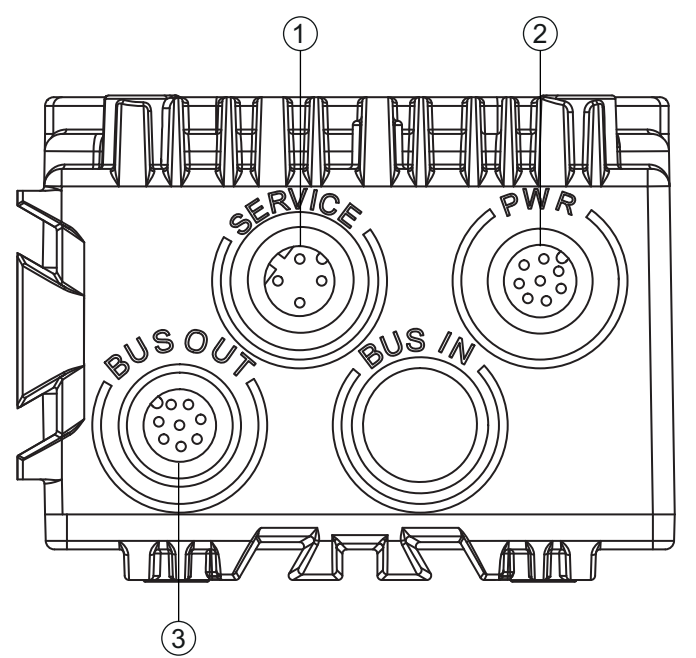

- 1 SERVICE: Host- und Serviceschnittstelle (Ethernet); M12-Buchse (D-kodiert)
- 2 PWR: Versorgungsspannung (18 V ... 30 VDC), IO1 ... IO4; M12-Stecker (A-kodiert)
- 3 BUS OUT: RS 232 Schnittstelle, IO5 ... IO8; M12-Buchse (A-kodiert)
- Bild 7.1: Lage und Bezeichnung der M12-Anschlüsse

Verwenden Sie für alle Anschlüsse (Anschlussleitung, Verbindungsleitung, etc.) nur die im
 Zubehör aufgeführten Leitungen (siehe Kapitel 14.2 "Leitungen-Zubehör").

# 

## Sicherheitshinweise!

- Vergewissern Sie sich vor dem Anschließen, dass die Versorgungsspannung mit dem angegebenen Wert auf dem Typenschild übereinstimmt.
- b Lassen Sie den elektrischen Anschluss nur durch befähigte Personen durchführen.
- bie Schirmanbindung erfolgt über das Gehäuse der M12-Steckverbinder.
- b Achten Sie auf korrekten Anschluss der Funktionserde (FE).

Ein störungsfreier Betrieb ist nur bei ordnungsgemäß angeschlossener Funktionserde gewährleistet. Alle elektrischen Störeinflüsse (EMV-Einkopplungen) werden über den Funktionserde-Anschluss abgeleitet.

Können Störungen nicht beseitigt werden, setzen Sie das Gerät außer Betrieb. Schützen Sie das Gerät gegen versehentliche Inbetriebnahme.

## HINWEIS

## **UL-Applikationen**

Bei UL-Applikationen ist die Benutzung ausschließlich in Class-2-Stromkreisen nach NEC (National Electric Code) zulässig.

## HINWEIS

## Protective Extra Low Voltage (PELV)

Die Smart Kamera der Baureihe LSIS 4xxi ist in Schutzklasse III zur Versorgung durch PELV (Protective Extra Low Voltage) ausgelegt (Schutzkleinspannung mit sicherer Trennung).

## HINWEIS

## Schutzart IP 65 / IP 67

bie Schutzart IP 65 / IP 67 wird nur mit verschraubten Steckverbindern erreicht.

♦ Schließen Sie die Versorgungsspannung (18 V ... 30 VDC) an den Anschluss PWR an.

- ♦ Schließen Sie die Schalteingänge IO1 … IO4 an den Anschluss PWR an.
- $\ensuremath{{\diamondsuit}}$  Schließen Sie die Schaltausgänge IO5 … IO8 an den Anschluss BUS OUT an.
- ♦ Schließen Sie Ihre Prozessschnittstelle RS 232 an den Anschluss BUS OUT an.
- ♦ Schließen Sie die Ethernetleitung zur Konfiguration und Diagnose an den Anschluss SERVICE an.

## 7.2 PWR (Versorgungsspannung und Schalteingänge IO1 ... IO4)

8-poliger M12-Stecker (A-kodiert)

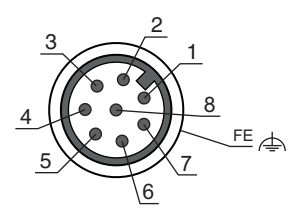

Bild 7.2: Anschlussbelegung PWR-Anschluss

| Pin                                | Bezeichnung | Belegung                                                                                                    |
|------------------------------------|-------------|----------------------------------------------------------------------------------------------------|
| 1                                  | VIN         | Positive Versorgungsspannung +18 +30 VDC                                                                                                    |
| 2                                  | IO1         | Schalteingang 1<br>• Aktivierung Programmstart<br>• Funktion: Lesetor Start/Stopp                                                                                                    |
| 3                                  | GND         | Negative Versorgungsspannung 0 VDC                                                                                                    |
| 4                                  | 102         | Schalteingang 2<br>• Programmauswahl 1                                                                                                    |
| 5                                  | 103         | Schalteingang 3<br>• Programmauswahl 2                                                                                                    |
| 6                                  | IO4         | Schalteingang 4<br>• Fehlerbildspeicher aktiv<br>• Start: Bilder in Ringpuffer schreiben                                                                                                    |
| 7                                  | NC          | Not connected                                                                                                    |
| 8                                  | FE          | Funktionserde                                                                                                    |
| (Gewinde M12-<br>Anschlussstecker) | FE          | Schirmung der Anschlussleitung<br>Die Schirmung der Anschlussleitung liegt auf dem<br>Gewinde des M12-Anschlusssteckers.<br>Das Gewinde des M12-Anschlusssteckers ist<br>Bestandteil des metallischen Gehäuses. Das<br>Gehäuse liegt über Pin 8 auf dem Potenzial der<br>Funktionserde. |

Anschlussleitungen: siehe Tabelle 14.2

## **HINWEIS**

## Maximaler Eingangsstrom

♥ Der Eingangsstrom der Schalteingänge beträgt maximal 8 mA.

## 7.3 BUS OUT (RS 232 und Schaltausgänge IO5 ... IO8)

8-polige M12-Buchse (A-kodiert)

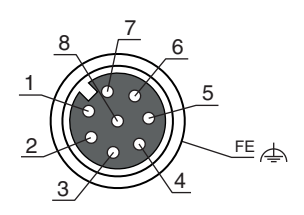

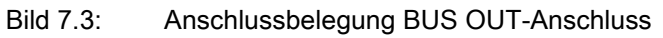

Tabelle 7.2: BUS OUT-Anschlussbelegung

| Pin                                | Bezeichnung | Belegung                                                                                                    |
|------------------------------------|-------------|----------------------------------------------------------------------------------------------------|
| 1                                  | 105         | Konfigurierbarer Schaltausgang 1<br>Fachfeinpositionierung (-X)                                                                                                    |
| 2                                  | IO6         | Konfigurierbarer Schaltausgang 2<br>Fachfeinpositionierung (+X)                                                                                                    |
| 3                                  | GND         | Negative Versorgungsspannung 0 VDC                                                                                                    |
| 4                                  | 107         | Konfigurierbarer Schaltausgang 3<br>Fachfeinpositionierung (+Y)                                                                                                    |
| 5                                  | IO8         | Konfigurierbarer Schaltausgang 4<br>Fachfeinpositionierung (-Y)                                                                                                    |
| 6                                  | Rx          | Rx Signal (RS 232)                                                                                                    |
| 7                                  | Тх          | Tx Signal (RS 232)                                                                                                    |
| 8                                  | FE          | Funktionserde                                                                                                    |
| (Gewinde M12-<br>Anschlussstecker) | FE          | Schirmung der Anschlussleitung<br>Die Schirmung der Anschlussleitung liegt auf dem<br>Gewinde des M12-Anschlusssteckers.<br>Das Gewinde des M12-Anschlusssteckers ist<br>Bestandteil des metallischen Gehäuses. Das<br>Gehäuse liegt über Pin 8 auf dem Potenzial der<br>Funktionserde. |

Anschlussleitungen: siehe Tabelle 14.2

## HINWEIS

## Maximale Belastung der Schaltausgänge

♥ Belasten Sie die Schaltausgänge maximal mit 60 mA bei +18 … +30 VDC.

Die Schaltausgänge sind geschützt gegen Kurzschluss, Überstrom, Überspannung, Übertemperatur und Transienten.

## HINWEIS

## Maximal 10 m Leitungslänge

Der Betrieb der RS 232-Schnittstelle ist nur mit geschirmten Leitungen mit maximal 10 m Leitungslänge zulässig.

## 7.4 SERVICE

4-polige M12-Buchse (D-kodiert)

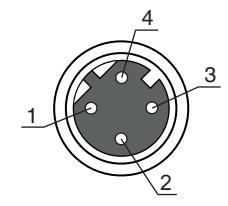

| Bild 7.4: | Anschlussbelegung SERVICE-Anschluss |
|-----------|-------------------------------------|
|-----------|-------------------------------------|

Tabelle 7.3: SERVICE-Anschlussbelegung

| Pin                                | Bezeichnung | Belegung                                                                                                    |
|------------------------------------|-------------|----------------------------------------------------------------------------------------------------|
| 1                                  | TD+         | Transmit Data +                                                                                                    |
| 2                                  | RD+         | Receive Data +                                                                                                    |
| 3                                  | TD-         | Transmit Data -                                                                                                    |
| (Gewinde M12-<br>Anschlussstecker) | FE          | Schirmung der Anschlussleitung<br>Die Schirmung der Anschlussleitung liegt auf dem<br>Gewinde des M12-Anschlusssteckers.<br>Das Gewinde des M12-Anschlusssteckers ist<br>Bestandteil des metallischen Gehäuses. Das<br>Gehäuse liegt auf dem Potenzial der Funktionserde. |

Anschlussleitungen: siehe Tabelle 14.2

Ethernet-Leitungsbelegung

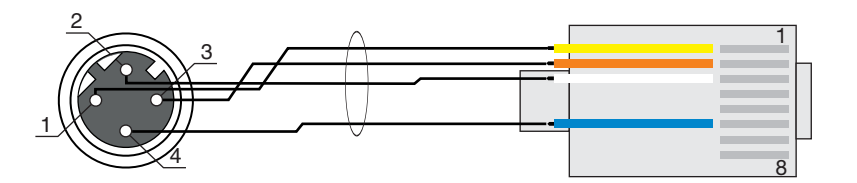

Bild 7.5: Leitungsbelegung SERVICE auf RJ-45

Ausführung als geschirmte Leitung, Länge maximal 100 m.

| Pin (M12) | Bezeichnung | Pin/Aderfarbe (RJ-45) |
|-----------|-------------|-----------------------|
| 1         | TD+         | 1/gelb                |
| 2         | RD+         | 3/weiß                |
| 3         | TD-         | 2/orange              |
| 4         | RD-         | 6/blau                |

## HINWEIS

## Selbstkonfigurierte Leitungen zum Ethernet-Anschluss!

- b Die abgebildeten Aderfarben gelten nur für Verbindungsleitungen von Leuze electronic.
- Die abgebildeten Aderfarben sind nicht konform zu EIA/TIA 568A bzw. EIA/TIA 568B.
- ♦ Achten Sie auf ausreichende Schirmung.
- ♥ Die gesamte Verbindungsleitung muss geschirmt und geerdet sein.
- ♥ Die Adern RD+/RD- und TD+/TD- müssen paarig verseilt sein.
- $\ensuremath{\mathfrak{B}}$  Verwenden Sie CAT 5-Kabel zur Verbindung.

## 8 Inbetriebnahme

Die grundlegende Bedienung des Geräts erfolgt über ein mehrsprachiges Display und Bedientasten bzw. über das Konfigurationstool webConfig.

Zur schnelleren Inbetriebnahme werden die wichtigsten Parameter für die Fachfeinpositionierung auf einem angeschlossenen PC/Notebook über einen Konfigurationsdialog des webConfig-Tools eingestellt. Die Inbetriebnahme umfasst die mechanische Ausrichtung der Smart Kamera und das Einlernen der Position über das Display und die Bedientasten, sowie das Kalibrieren, d. h. den Abgleich von Abstand und Markierungsgröße, über das webConfig-Tool.

## 8.1 Gerät in Betrieb nehmen

♦ Schliessen Sie die Smart Kamera elektrisch an und legen Sie die Versorgungsspannung an.

Die Smart Kamera läuft hoch und auf dem Display wird die Positionsanzeige angezeigt.

- Schliessen Sie die Smart Kamera an einen PC/Notebook an und starten Sie das webConfig-Tool; siehe Kapitel 9 "Erweiterte Konfiguration – Leuze electronic webConfig-Tool".
- Nehmen Sie die Einstellungen f
  ür Ihre Applikation mit dem webConfig-Tool vor; siehe Kapitel 9.3.4 "Fachfeinpositionierung konfigurieren".

Trennen Sie die Smart Kamera vom PC/Notebook und von der Stromquelle.

b Montieren Sie die Smart Kamera in Ihrer Applikation; siehe Kapitel 6 "Montage".

Schliessen Sie die Smart Kamera in Ihrer Applikation elektrisch an; siehe Kapitel 7 "Elektrischer Anschluss".

Legen Sie die Versorgungsspannung an.

Richten Sie die Smart Kamera über das Display und die Bedientasten mechanisch auf die Markierung aus; siehe Kapitel 8.2 "Gerät über das Display mechanisch ausrichten".

#### HINWEIS

#### Fachfeinpositionierung mit dem webConfig-Tool einstellen!

- <sup>t</sup>> Für die Ausrichtung über das Display und die Bedientasten muss die aktuelle Konfiguration für die Fachfeinpositionierung mit dem webConfig-Tool eingestellt und im Gerät gespeichert sein; siehe Kapitel 9 "Erweiterte Konfiguration – Leuze electronic webConfig-Tool".
- b Lernen Sie Position der Smart Kamera ein; siehe Kapitel 8.3 "Position einlernen".
- Schliessen Sie einen PC/Notebook an die Smart Kamera an und starten Sie das webConfig-Tool; siehe Kapitel 9 "Erweiterte Konfiguration – Leuze electronic webConfig-Tool".
- Kalibrieren Sie das Gerät für das aktuelle Prüfprogramm mit dem webConfig-Tool; siehe Kapitel 9.3.5 "Kalibrierung vornehmen".

## 8.2 Gerät über das Display mechanisch ausrichten

Voraussetzungen:

- Die Smart Kamera ist korrekt montiert; siehe Kapitel 6 "Montage".
   Die Smart Kamera ist korrekt angeschlossen; siehe Kapitel 7 "Elektrischer Anschluss".
   Die Daten der Applikation sind über das webConfig-Tool eingestellt; siehe Kapitel 9.3.4 "Fachfeinpositionierung konfigurieren".
- Die Optikabdeckung der Smart Kamera ist parallel zur Markierung (Loch bzw. Reflektor) ausgerichtet.
- Die Markierung (Loch bzw. Reflektor) liegt möglichst mittig im Fangbereich der Smart Kamera.

Durch das Menü bewegen Sie sich mit den Navigationstasten (
 Die gewünschte Auswahl aktivieren Sie mit der Bestätigungstaste (

- ♥ Drücken Sie dreimal die Navigationstaste (▼).
- ✤ Drücken Sie die Bestätigungstaste , um den Service-Modus zu aktivieren.
- Wählen Sie Inbetriebnahme.
- SWählen Sie das Prüfprogramm für die Ausrichtung (*Fach Nah* oder *Fach Fern*).

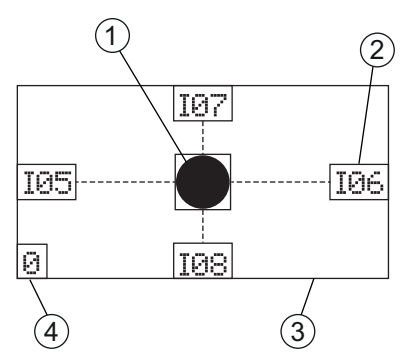

- 1 Ist-Position der Markierung
- 2 Statussignalisierung der Schaltausgänge IO5 ... IO8
- 3 Fangbereich
- 4 Anzeige des aktiven Prüfprogramms 0 für *Fach Nah* 1 für *Fach Fern*

Bild 8.1: Anzeigen im Display

Ein sichtbarer Halbkreis in der Positionsanzeige zeigt, dass sich die Markierung im Sichtbereich des Geräts befindet, aber nicht im Fangbereich.

Drehen Sie das Gerät in Richtung des Halbkreises.

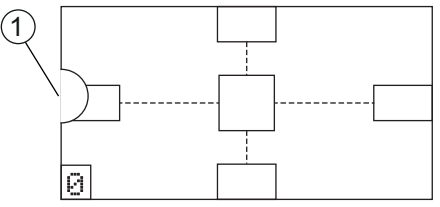

1 Markierungsanzeige außerhalb des Fangbereichs

Bild 8.2: Markierung im Sichtbereich, aber nicht im Fangbereich

• Ein schwarzer Punkt in der Positionsanzeige zeigt, dass sich die Markierung im Fangbereich des Geräts befindet. Das Gerät ist noch nicht optimal ausgerichtet.

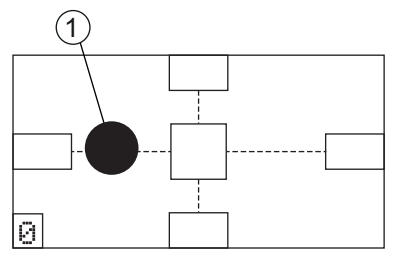

Markierungsanzeige im Fangbereich

Bild 8.3: Markierung im Fangbereich

1

- Befindet sich die Markierung nicht im Sichtbereich des Geräts (keine Markierungsanzeige), muss das Gerät mechanisch neu positioniert werden.
- Richten Sie das Gerät aus, bis die Markierungsanzeige (schwarzer Punkt) genau im Rechteck in der Mitte des Displays liegt.

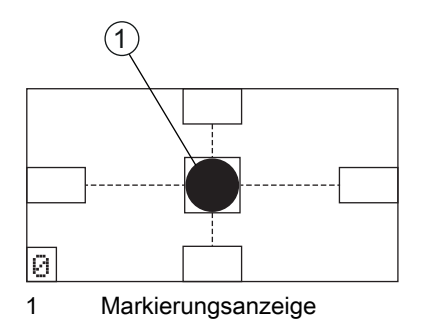

Bild 8.4: Gerät zur Markierung ausgerichtet

- brücken Sie die Escape-Taste (Esc), um den *Service*-Modus zu verlassen.
- b Lernen Sie ggf. zur Feinjustage die Position ein; siehe Kapitel 8.3.
- Kalibrieren Sie das Gerät f
  ür das aktuelle Pr
  üfprogramm mit dem webConfig-Tool; siehe Kapitel 9.3.5 "Kalibrierung vornehmen".

## 8.3 Position einlernen

Zur Feinjustage und alternativ zur exakten mechanischen Ausrichtung über das Menü *Inbetriebnahme* kann der Anwender die Position des Geräts über das Display einlernen.

Beim Einlernen der Position (Teach) wird eine Lagekorrektur des Koordinatensystems des Fangbereichs vorgenommen.

0 11

Das Einlernen der Position wird separat für jeden Abstand vorgenommen.

Es erfolgt kein neues Einlernen der Position für eine andere Lochgeometrie bzw. bei Änderungen der Belichtungs-/Fokuseinstellungen.

#### HINWEIS

## Gerät vor dem Einlernen der Position ausrichten!

♦ Das Gerät muss vor dem Einlernen der Position grob ausgerichtet sein.

Der Fangbereich darf den Sichtbereich nicht verlassen.

Für den Abstand Fach Nah ist der Einlernbereich fast Null, da der Sichtbereich nahezu gleich dem Fangbereich ist.

Durch das Menü bewegen Sie sich mit den Navigationstasten Sie mit der Bestätigungstaste Sie mit der Bestätigungstaste Die gewünschte Auswahl

Zum Einlernen der Position für die aktuelle Ausrichtung muss sich die Markierung (Loch bzw. Reflektor) innerhalb des Fangbereichs befinden; siehe Bild 8.3.

♥ Wählen Sie im Service-Modus Inbetriebnahme.

Wählen Sie den Abstand für das Einlernen (Fach Nah oder Fach Fern).

♥ Wählen Sie das Menü Einlernen.

⇔ Wählen Sie *Einlernen*.

Zeigt das Display im *Einlernen*-Menü die Menüoption *Einlernen* durchgestrichen an, ist das Einlernen der Position nicht möglich.

Richten Sie das Gerät mechanisch neu aus; siehe Kapitel 8.2 "Gerät über das Display mechanisch ausrichten".

Mögliche Ursachen:

- Die Markierung befindet sich nicht im Fangbereich des Geräts.
- Die Grenzen des neuen, durch das Einlernen ermittelten Fangbereichs, sind nicht vollständig im Sichtbereich.
- ♥ Verlassen Sie das Menü Inbetriebnahme.

Drücken Sie dazu die Escape-Taste (ESC).

Der Fangbereich mit dem neuen, durch das Einlernen ermittelten, Koordinatenursprung muss
 vollständig im Sichtbereich sein.

Kalibrieren Sie das Gerät für das aktuelle Prüfprogramm mit dem webConfig-Tool; siehe Kapitel 9.3.5 "Kalibrierung vornehmen".

## 8.4 Parameterfreigabe

Im Prozessbetrieb können Parameter nur betrachtet werden. Sollen Parameter geändert werden und bei Konfigurationseinstellungen über das Display muss die Parameterfreigabe aktiviert sein.

Die Parameterfreigabe ist standardmäßig aktiviert.

Bei deaktivierter Parameterfreigabe müssen Sie für Konfigurationseinstellungen über das Display die Parameterfreigabe aktivieren.

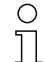

Durch das Menü bewegen Sie sich mit den Navigationstasten 🕢 💌. Die gewünschte Auswahl aktivieren Sie mit der Bestätigungstaste 斗.

SWählen Sie im Parameter-Menü die Option Parameterverwaltung.

& Wählen Sie die Option Parameterfreigabe.

♥ Wählen Sie die Option ON und drücken Sie die Bestätigungstaste .

Die LED PWR leuchtet orange. Das Gerät befindet sich im Service-Modus und Sie können die Konfigurationsparameter über das Display einstellen.

brücken Sie die Escape-Taste (esc), um ins Hauptmenü zu gelangen.

## 9 Erweiterte Konfiguration – Leuze electronic webConfig-Tool

Die Smart Kamera kann mittels des integrierten webConfig-Tools über die Ethernet-Serviceschnittstelle bedient und konfiguriert werden.

Mit dem Leuze electronic webConfig-Tool steht für die Konfiguration eine vom Betriebssystem unabhängige, auf Web-Technologie basierende, grafische Benutzeroberfläche zur Verfügung. Das webConfig-Tool kann auf jedem internet-fähigen PC betrieben werden. Das webConfig-Tool verwendet HTTP als Kommunikationsprotokoll und die client-seitige Beschränkung auf Standardtechnologien (HTML, JavaScript und AJAX), die von modernen Browsern unterstützt werden.

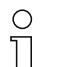

Das webConfig-Tool wird in folgenden Sprachen angeboten:

Deutsch, Englisch, Französisch, Italienisch, Spanisch

## 9.1 Ethernet-Verbindung herstellen

Die Ethernet-Verbindung dient als Hostschnittstelle und zur Konfiguration des Geräts über einen PC mit Browser.

- O Damit PC und Smart Kamera miteinander kommunizieren können, müssen sich beide Geräte im
- gleichen Subnetz befinden und unterschiedliche Netzwerkadressen haben.

#### Address Link Label

Das "Address Link Label" ist ein zusätzlich am Gerät angebrachter Aufkleber.

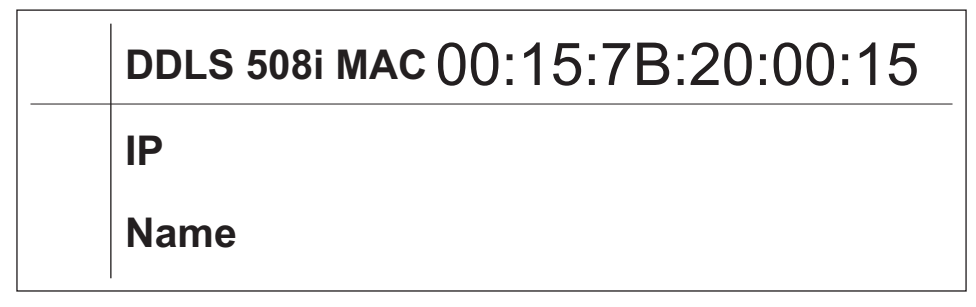

Bild 9.1: Beispiel eines "Address Link Label"; der Gerätetyp variiert je nach Baureihe

- Das "Address Link Label" enthält die MAC-Adresse (Media Access Control-Adresse) des Geräts und bietet die Möglichkeit, handschriftlich die IP-Adresse und den Gerätenamen einzutragen. Der Bereich des "Address Link Label", auf dem die MAC-Adresse gedruckt ist, kann bei Bedarf mittels Perforierung vom Rest des Aufklebers getrennt werden.
- Zur Verwendung wird das "Address Link Label" vom Gerät abgezogen und kann zur Kennzeichnung des Geräts in Installations- und Lagepläne eingeklebt werden.
- Eingeklebt in die Unterlagen stellt das "Address Link Label" einen eindeutigen Bezug zwischen Montageort, MAC-Adresse bzw.Gerät, sowie dem zugehörigen Steuerungsprogramm her. Das zeitaufwändige Suchen, das Ablesen und das handschriftliche Notieren der MAC-Adressen aller in der Anlage verbauten Geräte entfällt.

Jedes Gerät mit Ethernet-Schnittstelle ist über die in der Produktion zugewiesene MAC-Adresse
 eindeutig identifiziert. Die MAC-Adresse ist zusätzlich auf dem Typenschild des Geräts angegeben.

Werden in einer Anlage mehrere Geräte in Betrieb genommen, muss z. B. bei der Programmierung der Steuerung die MAC-Adresse für jedes verbaute Gerät korrekt zugewiesen werden.

#### Smart Kamera ohne Netzwerk mit einem PC/Notebook verbinden

Überprüfen Sie die Netzwerkadresse der Smart Kamera.

- ⇔ Wählen Sie auf dem Display *Status > Netzwerkeinstellungen*.
- ⇔ Notieren Sie die Werte für *Addr* und *Mask*.

Stellen Sie die Netzwerkadresse am PC/Notebook ein (Beispiel für Windows7).

- ♦ Melden Sie sich als Administrator an.
  - Wählen Sie Start > Systemsteuerung > Netzwerk und Internet > Netzwerk- und Freigabecenter.
- SWählen Sie LAN-Verbindung und rufen Sie über Doppelklick den Dialog Eigenschaften auf.
- SWählen Sie Internetprotokoll Version 4 (TCP/IPv4) und klicken Sie auf die Schaltfäche [Eigenschaften].
- Stellen Sie die *IP-Adresse* des PC/Notebooks ein.
   Die IP-Adresse des PC/Notebooks darf nicht identisch mit der IP-Adresse der Smart Kamera sein.
   Beispiel: IP-Adresse der Smart Kamera: 192.168.060.101
   IP-Adresse des PC/Notebook: 192.168.060.111
- Stellen Sie die Subnetzmaske des PC/Notebooks auf den gleichen Wert wie bei der Smart Kamera ein. Beispiel: 255.255.255.0
- bestätigen Sie alle Einstellungsdialoge mit [OK] bzw. [Schliessen].
- Verbinden Sie die Schnittstelle SERVICE der Smart Kamera direkt mit dem LAN-Port des PC/Notebooks.

## 9.2 webConfig-Tool starten

Voraussetzung: IP-Adresse und Subnetzmaske für die LAN-Verbindung mit dem Gerät sind korrekt eingestellt.

- b Legen Sie die Betriebsspannung am Gerät an.
- b Verbinden Sie die SERVICE-Schnittstelle des Geräts mit dem PC.

Der Anschluss an die SERVICE-Schnittstelle des Geräts erfolgt über den LAN-Port des PC.

Starten Sie das webConfig-Tool über den Internet-Browser Ihres PC mit der IP-Adresse 192.168.60.101 bzw. mit der von Ihnen eingestellten IP-Adresse.

**192.168.60.101** ist die Leuze electronic Standard Service-Adresse für die Kommunikation mit der Smart Kamera der Baureihe LSIS 4xxi.

Auf Ihrem PC wird die webConfig-Startseite angezeigt.

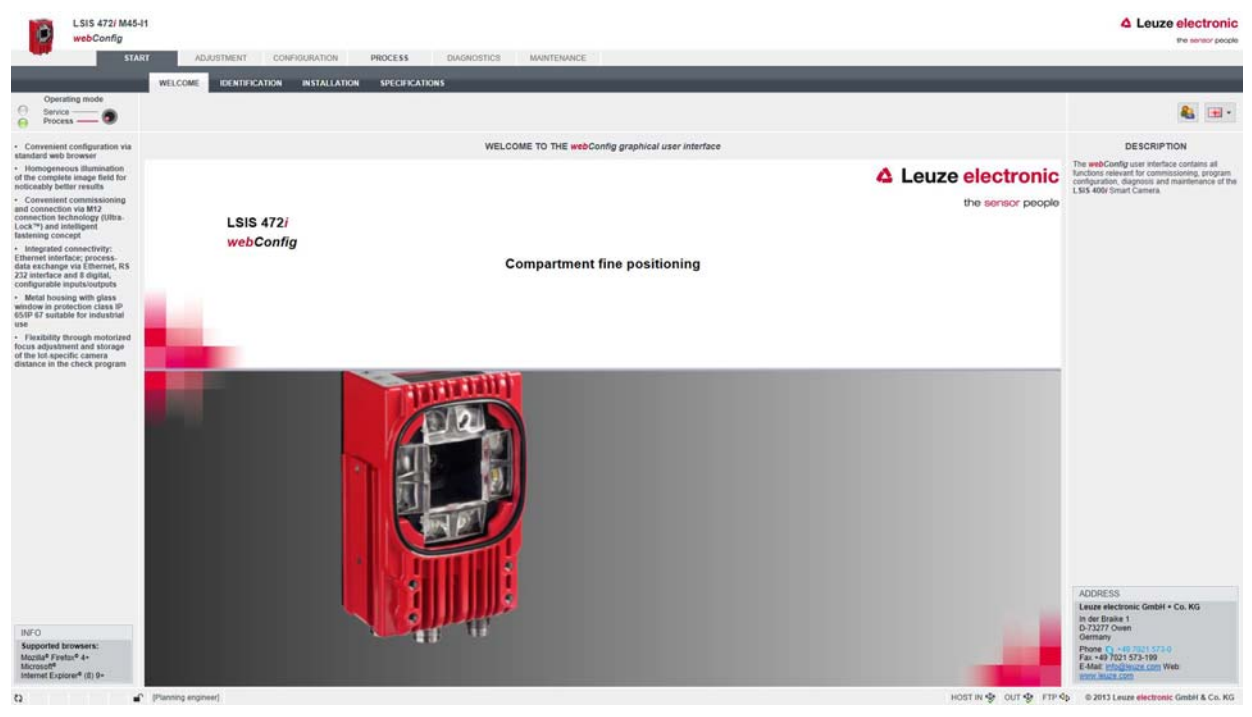

Umschaltung des Betriebsmodus (Prozess - Service) (links oben)

## Bild 9.2: Startseite des webConfig-Tools

Die Oberfläche des webConfig-Tools ist weitgehend selbsterklärend.

о Л Das webConfig-Tool ist komplett in der Firmware des Geräts enthalten.

Die Seiten und Funktionen des webConfig-Tools können, abhängig von der Firmwareversion, unterschiedlich dargestellt und angezeigt werden.

## Browserverlauf löschen

Das Cache des Internet-Browsers ist zu löschen, wenn unterschiedliche Gerätetypen oder Geräte mit unterschiedlicher Firmware an das webConfig-Tool angeschlossen wurden.

Löschen Sie Cookies und temporäre Internet- und Website-Daten aus dem Browser-Cache bevor Sie das webConfig-Tool starten.

Beispiel für Internet Explorer 10:

## Einstellungen > Sicherheit> Browserverlauf > [Löschen]

## Begrenzung der Firefox-Sessions ab Version 17.0 und höher beachten

Wird die begrenzte Anzahl der Firefox-Sessions überschritten, kann das Gerät eventuell nicht mehr über das webConfig-Tool angesprochen werden.

b Verwenden Sie **nicht** die Refresh-Funktionen des Internet-Browsers:

[Shift] [F5] bzw. [Shift] + Mausklick

## 9.3 Kurzbeschreibung des webConfig-Tools

Die Menüs und Dialoge des webConfig-Tools sind intuitiv bedienbar und bieten Hilfetexte und Tooltips.

## 9.3.1 Betriebsmodi

Für Konfigurationen mit dem webConfig-Tool können Sie zwischen den folgenden Betriebsmodi umschalten:

• Prozess

Das Gerät ist mit der Steuerung verbunden.

- Die Prozess-Kommunikation zur Steuerung wird aktiviert.
- Die Schaltein-/ausgänge werden aktiviert.
- Die Konfiguration kann nicht geändert werden.
- *PROZESS* -Funktion vorhanden.
- KONFIGURATION Funktion nicht vorhanden.
- Service
  - Die Prozess-Kommunikation zur Steuerung wird unterbrochen.
  - Die Schaltein-/ausgänge werden deaktiviert.
  - Die Konfiguration kann geändert werden.
  - *PROZESS* -Funktion nicht vorhanden.
  - KONFIGURATION Funktion vorhanden.

## 9.3.2 Konfiguration über das webConfig-Tool

Richten Sie das Gerät mit Hilfe des webConfig-Tools ein:

- ♥ Wählen Sie das Prüfprogramm; siehe Kapitel 9.3.3.
- b Konfigurieren Sie die Fachfeinpositionierung zur schnellen Inbetriebnahme; siehe Kapitel 9.3.4.
- Nehmen Sie die Kalibrierung des Geräts vor; siehe Kapitel 9.3.5.
- ✤ Konfigurieren Sie die Bildaufnahme; siehe Kapitel 9.3.6.
- b Legen Sie die Umschaltung der Prüfprogramme fest; siehe Kapitel 9.3.9.
- ♦ Konfigurieren Sie die BLOB-Analyse; siehe Kapitel 9.3.7.
- b Konfigurieren Sie die Messung; siehe Kapitel 9.3.8.
- ♦ Konfigurieren Sie die digitalen Schaltein-/ausgänge; siehe Kapitel 9.3.10.
- b Ordnen Sie den digitalen Schaltausgängen Messwerte zu; siehe Kapitel 9.3.11.
- Aktivieren Sie die Markierungsanzeige am Display; siehe Kapitel 9.3.12.
- ♦ Konfigurieren Sie die Ausgabe über eine FTP-Verbindung; siehe Kapitel 9.3.13.

♦ Konfigurieren Sie die Ausgabe über eine Ethernet-Verbindung; siehe Kapitel 9.3.14.

## **HINWEIS**

## Konfigurationsänderungen nur im Betriebsmodus Service!

Änderungen über die Funktion KONFIGURATION können nur im Betriebsmodus Service vorgenommen werden.

## 9.3.3 Prüfprogramm wählen

Für die Detektion der Lochpositionen *Fach Nah* und *Fach Fern* ist jeweils ein Prüfprogramm auf dem Gerät hinterlegt.

#### ♥ Wählen Sie KONFIGURATION > PROGRAMME.

Der Dialog Übersicht Prüfprogramme wird angezeigt.

| 0          | LSIS 472/ M45-I1<br>webConfig |                 | 204000001000 D0000              |               |                                                                       |                                                                                                    |                                                                                                    | Leuze electro                                                                  | ronic<br>> people  |
|------------|-------------------------------|-----------------|---------------------------------|---------------|-----------------------------------------------------------------------|----------------------------------------------------------------------------------------------------|----------------------------------------------------------------------------------------------------|--------------------------------------------------------------------------------|--------------------|
|            | P                             | ROGRAMS PROC    |                                 | SS DIAGNOSTIC | S MAINTERANCI                                                         | :                                                                                                    |                                                                                                    |                                                                                |                    |
| -          | 8 <sub>2</sub> 8, A           |                 | <b>6</b> 🛃 💽                    |               |                                                                       |                                                                                                    |                                                                                                    | <b>&amp;</b> (                                                                 | •                  |
|            | OVERVIEW                      | OF CHECK PROGE  | RAMS [PROGRAM: (RACK NEAR)      | 1             | General                                                               | Formats                                                                                                    |                                                                                                    |                                                                                |                    |
| PROGRAM    | OVERVIEW                      |                 |                                 |               | Program                                                               | (Rack near)                                                                                                    |                                                                                                    |                                                                                |                    |
| Program    | Author                        | Date created    | Description                     | Selection ID  | Author                                                                | Leuze electronic                                                                                                    |                                                                                                    | 1                                                                              |                    |
| (Racknear) | Leaze electronic              | 2015-04-24      | Fine positioning on a near rack | •             | Date created                                                          | 2015-04-24                                                                                                    |                                                                                                    |                                                                                |                    |
| (Rack far) | Leuze electronic              | 2015-04-24      | Fine positioning on a far rack  | 1             |                                                                       | Fine positioning on a near rack                                                                                                    |                                                                                                    | -                                                                              |                    |
|            |                               |                 |                                 |               | Description                                                           |                                                                                                    |                                                                                                    | ~                                                                              |                    |
|            |                               |                 |                                 |               | Selection ID                                                          | 0                                                                                                    |                                                                                                    | 1                                                                              |                    |
|            |                               |                 |                                 |               |                                                                       |                                                                                                    |                                                                                                    |                                                                                |                    |
|            |                               |                 |                                 |               | TOOLS                                                                 |                                                                                                    | Tool same                                                                                                    |                                                                                |                    |
|            |                               |                 |                                 |               | Image acquisition                                                     |                                                                                                    | Inace acquisition                                                                                                    |                                                                                |                    |
|            |                               |                 |                                 |               | Calibration                                                           |                                                                                                    | Near calibration                                                                                                    |                                                                                |                    |
|            |                               |                 |                                 |               | BLOB                                                                  |                                                                                                    | Centroid calculation                                                                                                    |                                                                                |                    |
|            |                               |                 |                                 |               | Measurement                                                           |                                                                                                    | Near measurement                                                                                                    |                                                                                |                    |
|            |                               |                 |                                 |               | Output                                                                |                                                                                                    | Position signalling                                                                                                    |                                                                                |                    |
|            |                               |                 |                                 |               | Last of the check sets<br>same of the active of<br>program was saved. | exere shoed in the cannets. The like destinated in the list will<br>not proport if depleted in the upper status into, have the<br>This indicates to the operator that changes made to the ch | DESCRIPTION<br>Is also approximately always indicates tools are specific program. Calls a tree to activities<br>is due to prove the specific program. There notes that the devices in the devices of<br>the devices of the devices of the device. The synthet despecters after the check pro-<br>strength in the devices of the devices of the device. The synthet despecters after the check pro- | e consecuting decisi program<br>instate sons to lead time the<br>gram is saved | en. The<br>e check |
| 0          | 🕈 (P5                         | nning engineer) |                                 |               |                                                                       |                                                                                                    | HOST IN \$ OUT \$ FTP \$ 6291                                                                                                    | 3 Leuze electronic GmbH & C                                                    | Co. KG             |

Bild 9.3: Dialog Übersicht Prüfprogramme

& Wählen Sie das Prüfprogramm, das Sie aktivieren wollen (Fach Nah bzw. Fach Fern).

| Digitaler Eingang IO2 | Digitaler Eingang IO3 | Selektions-ID | Prüfprogramm    |
|-----------------------|-----------------------|---------------|-----------------|
| 0                     | 0                     | 0             | Fach Nah        |
| 1                     | 0                     | 1             | Fach Fern       |
| 0                     | 1                     | 2             | nicht definiert |
| 1                     | 1                     | 3             | nicht definiert |

## 9.3.4 Fachfeinpositionierung konfigurieren

Zur schnelleren Inbetriebnahme können Sie die wichtigsten Parameter für die Prüfprogramme (*Fach Nah* bzw. *Fach Fern*) über einen Konfigurationsdialog einstellen.

Alternativ können Sie die Konfigurationseinstellungen für die Fachfeinpositionierung manuell vornehmen; siehe Kapitel 9.3.6.

O Die Konfiguration der Fachfeinpositionierung zur schnelleren Inbetriebnahme steht nur zur

Verfügung, wenn das Gerät direkt mit dem PC/Notebook verbunden ist.

## ♥ Wählen Sie KONFIGURATION > PROGRAMME.

b Klicken Sie auf die Schaltfläche [Fachfeinpositionierung konfigurieren].

|             | LSIS 472/ M45-I1<br>webConfig | AD RESTMEN    | 1 (2019)(2000)(100) (2000)      | ss macanostics                              | MAINTENAN                                                                |                                                                                                    |                                                          | Leuze electronic |
|-------------|-------------------------------|---------------|---------------------------------|---------------------------------------------|--------------------------------------------------------------------------|----------------------------------------------------------------------------------------------------|----------------------------------------------------------|------------------|
|             |                               | ROGRAMS PRO   | CRAM DEVICE                     | and and and and and and and and and and     | and the state                                                            |                                                                                                    |                                                          |                  |
| 4           | 82 8, A                       | -             | A 🕹 🐼                           |                                             |                                                                          |                                                                                                    |                                                          | <b>&amp; =</b> - |
|             | OVERVIEW                      | OF CHECK PROG | RAMS [ PROGRAM: (RACK NEAR)     | 1                                           | General                                                                  | Formate                                                                                                    |                                                          |                  |
| PROGRAM     | OVERVIEW                      |               |                                 |                                             | Program                                                                  | (Rack near)                                                                                                    |                                                          |                  |
| Program .   | Author                        | Date created  | Description                     | Selection ID                                | Autor                                                                    | Leuze electronic                                                                                                    |                                                          |                  |
| (Rack mear) | Leuze electronic              | 2015-04-24    | Fine positioning on a near rack | 0                                           | Date created                                                             | 2015-04-24                                                                                                    | _                                                        |                  |
| (Pack Int)  | Lease electronic              | 2015-04-24    | Fine possibling up a lar rack   | Configure compa                             | rtment line posit                                                        | oning                                                                                                    |                                                          | X                |
|             |                               |               |                                 | Alexand                                     | 0.0                                                                      | hadre desemb 🔹 Hann (dash)                                                                                                    |                                                          |                  |
|             |                               |               |                                 | the loss of the                             |                                                                          | actor (order)                                                                                                    |                                                          |                  |
|             |                               |               |                                 | Maning, see                                 | 10                                                                       | 20 15 10 10 10 10 10 10 10 10 10 10 10 10 10                                                                                                    |                                                          |                  |
|             |                               |               |                                 | Distance, close                             | - and                                                                    | 450 450 mm                                                                                                    | Toot name                                                |                  |
|             |                               |               |                                 | Distance, far                               | 100                                                                      | 1050 1050 * mm                                                                                                    | Image acquisition                                        |                  |
|             |                               |               |                                 | Positioning accura                          | ax F                                                                     | si mm                                                                                                    | Near calibration                                         |                  |
|             |                               |               |                                 | Positioning accurate                        | ar F                                                                     | sitima                                                                                                    | Centroid calculation                                     |                  |
|             |                               |               |                                 |                                             | 2                                                                        |                                                                                                    | Near measurement                                         |                  |
|             |                               |               |                                 | Ceser A                                     | -64                                                                      |                                                                                                    |                                                          |                  |
|             |                               |               |                                 | Offset Y                                    | 50                                                                       | 1 0 1 mm                                                                                                    | DESCRIPTION                                              |                  |
|             |                               |               |                                 | Please note:                                |                                                                          |                                                                                                    | for compartment line positioning for the active program. |                  |
|             |                               |               |                                 | The depicte<br>compartment     Values outsi | I values are calculate<br>t depth (see configura<br>de of the area shown | with the help of the calibration. Please reload the calibration for each<br>lon - Program - Tool: Calibrate),<br>sere are adjusted automatically. |                                                          |                  |
|             |                               |               |                                 |                                             |                                                                          | 🥪 Ok 🔗 Cano                                                                                                    | et )                                                     |                  |
|             |                               |               |                                 | -                                           | -                                                                        |                                                                                                    |                                                          |                  |
|             |                               |               |                                 |                                             |                                                                          |                                                                                                    |                                                          |                  |
|             |                               |               |                                 |                                             |                                                                          |                                                                                                    |                                                          |                  |
|             |                               |               |                                 |                                             |                                                                          |                                                                                                    |                                                          |                  |
|             |                               |               |                                 |                                             |                                                                          |                                                                                                    |                                                          |                  |
|             |                               |               |                                 |                                             |                                                                          |                                                                                                    |                                                          |                  |
|             |                               |               |                                 |                                             |                                                                          |                                                                                                    |                                                          |                  |
|             |                               |               |                                 |                                             |                                                                          |                                                                                                    |                                                          |                  |
|             |                               |               |                                 |                                             |                                                                          |                                                                                                    |                                                          |                  |
|             |                               |               |                                 |                                             |                                                                          |                                                                                                    |                                                          |                  |

Bild 9.4: Dialog *Fachfeinpositionierung konfigurieren* 

b Geben Sie Typ und Durchmesser der Markierung an.

b Geben Sie den Abstand zwischen Regalprofil und Optikabdeckung des Geräts an.

Stellen Sie für ein einfach tiefes Lager unter Fach Nah und Fach Fern den gleichen Abstand ein.

b Geben Sie die Positioniergenauigkeit für das aktive Prüfprogramm an.

Die Genauigkeit der Positionierung wird, abhängig vom Durchmesser der Markierung, über einen rechteckigen Positionierbereich bestimmt. Sieht das Gerät die Markierung innerhalb dieses Bereichs, ist die Positionierung des RBG abgeschlossen (I05 ... IO8 = 1).

Beispiel:

0 ]]

- Durchmesser der Markierung: 15 mm Positioniergenauigkeit X: 5 mm
  - Positioniergenauigkeit Y: 5 mm

Sieht das Gerät die Markierung innerhalb eines Bereichs von 25 mm x 25 mm um das Zentrum der Markierung, schalten alle Schaltausgänge auf 1.

b Geben Sie die Offset-Werte für das aktive Prüfprogramm an.

Über den Offset kann eine Abweichung der Positionierung, bezogen auf die Mitte der Markierung, eingegeben werden, z. B. um den Positionsunterschied zwischen Beladeposition und Entladeposition des RBG zu berücksichtigen.

♦ Bestätigen Sie die Eingaben mit [OK].

## 9.3.5 Kalibrierung vornehmen

Bei der Kalibrierung des Geräts wird der Messabstand mit dem Durchmesser der Markierung abgeglichen. Swählen Sie *KONFIGURATION > PROGRAMME*. Wählen Sie das aktive Prüfprogramm (*Fach Nah* bzw. *Fach Fern*).
 Wählen Sie *KONFIGURATION > PROGRAMM > Tools > Kalibrierung*.
 Der Dialog *Toolkonfiguration – Kalibrierung* wird angezeigt.

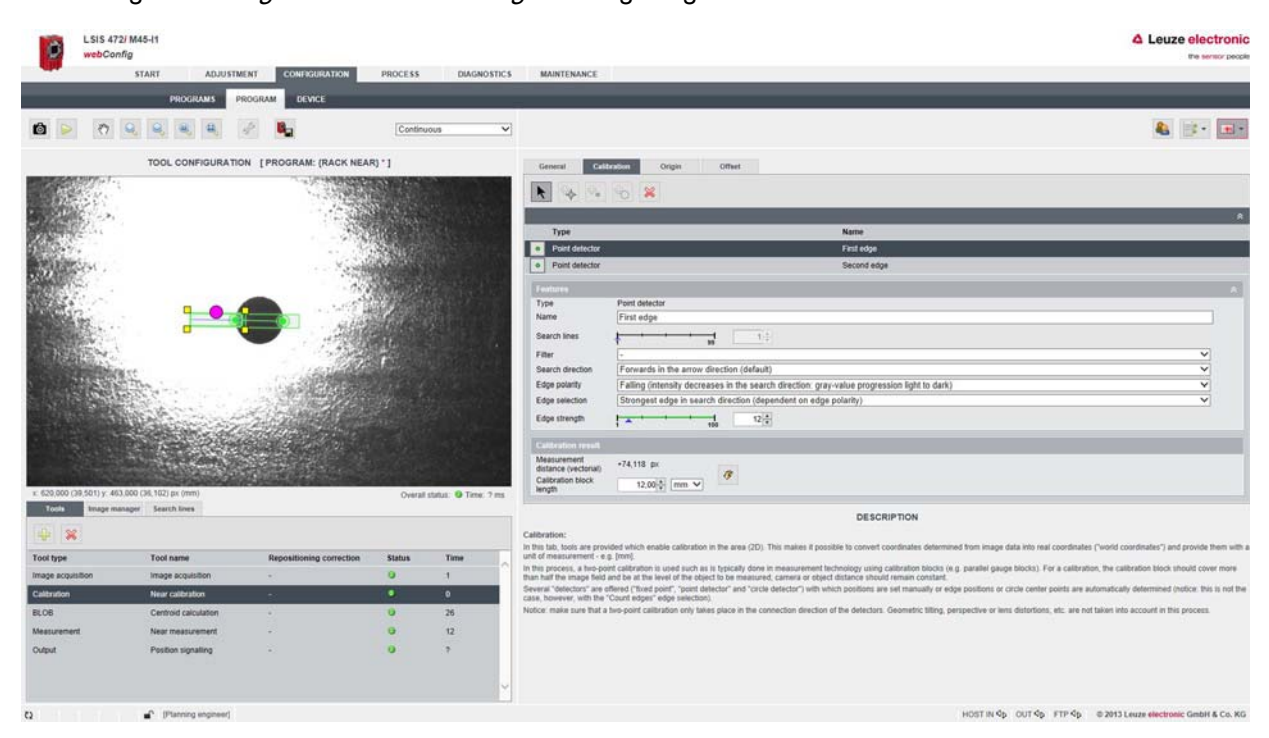

Bild 9.5: Dialog *Toolkonfiguration – Kalibrierung* 

#### HINWEIS

#### Neukalibrierung erforderlich bei Änderung des Messabstands!

♥ Wenn sich in der Applikation der Abstand f
ür das Pr
üfprogramm (*Fach Nah* bzw. *Fach Fern*) 
ändert, muss die Kalibrierung angepasst werden.

Shehmen Sie ggf. die Kalibrierung über die Punkt-Detektoren vor.

- Geben Sie den Durchmesser der Markierung (Loch bzw. Reflektor) in der Auswahlliste [Länge Kalibrierkörper] ein.
- b Klicken Sie auf die Schaltfläche [Werte übernehmen].

#### Offset einstellen

Für das aktuelle Prüfprogramm können Sie zusätzliche Abstände (Offset) für die Positionierung einstellen. Über den Offset-Wert kann z. B. der Positionsunterschied zwischen Beladeposition und Entladeposition des RBG erfasst werden.

- Sind die Offset-Werte 0, positioniert die Smart Kamera das RBG exakt auf die Markierung.
- Bei eingestellten Offset-Werten wird der Steuerung eine entsprechende Positionsabweichung signalisiert.

Beispiel: Bei Offset Y = 20 mm wird das RBG auf eine Postion 20 mm unterhalb der Markierung positioniert.

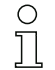

Der Offset wird nicht im Bild visualisiert.

- & Wählen Sie KONFIGURATION > PROGRAMME.
- b Wählen Sie das aktive Prüfprogramm (Fach Nah bzw. Fach Fern).
- Swählen Sie KONFIGURATION > PROGRAMM > Tools > Kalibrierung > Offset.

Der Dialog Toolkonfiguration - Offset wird angezeigt.

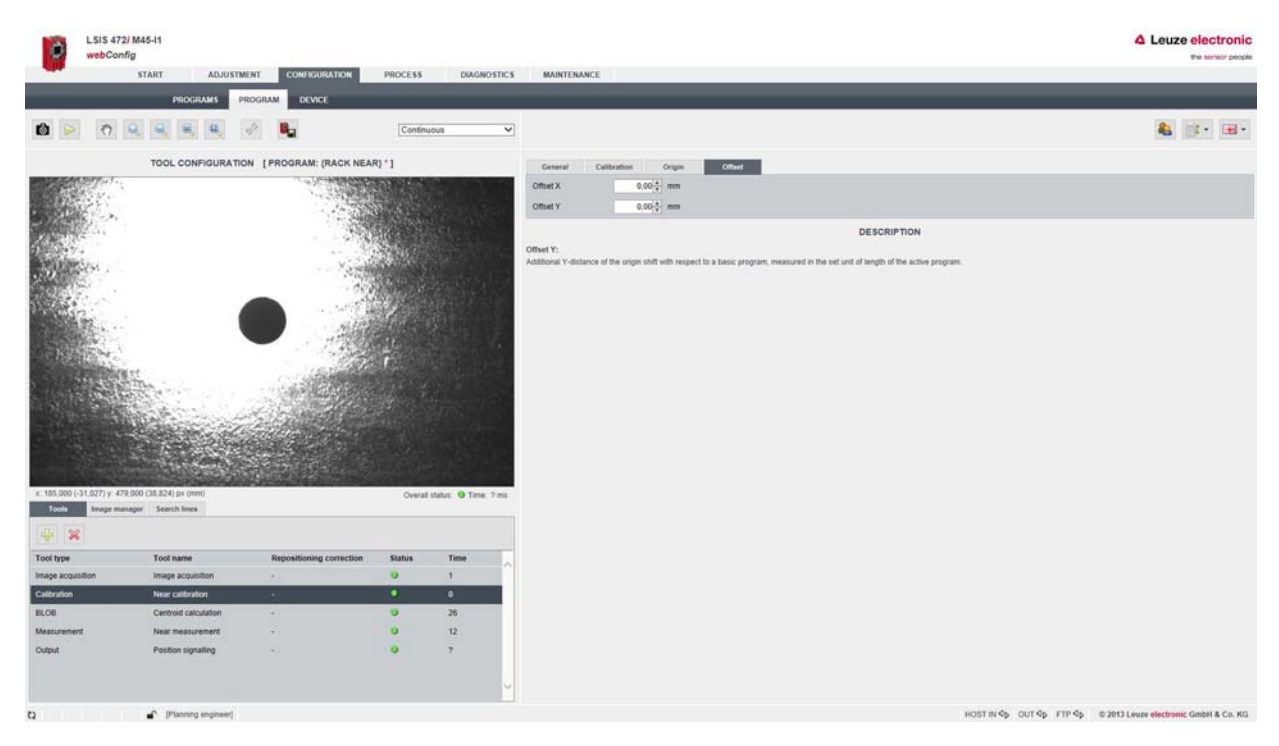

Bild 9.6: Dialog *Toolkonfiguration – Offset* 

## 9.3.6 Bildaufnahme konfigurieren

Alternativ zur Konfiguration der Fachfeinpositionierung für die schnellere Inbetriebnahme (siehe Kapitel 9.3.4) können Sie die Konfigurationseinstellungen für die Fachfeinpositionierung manuell vornehmen.

♥ Wählen Sie KONFIGURATION > PROGRAMME.

♥ Wählen Sie das aktive Prüfprogramm (Fach Nah bzw. Fach Fern).

♥ Wählen Sie KONFIGURATION > PROGRAMM > Tools > Bildaufnahme.

Der Dialog Bildaufnahme - Attribute wird angezeigt.

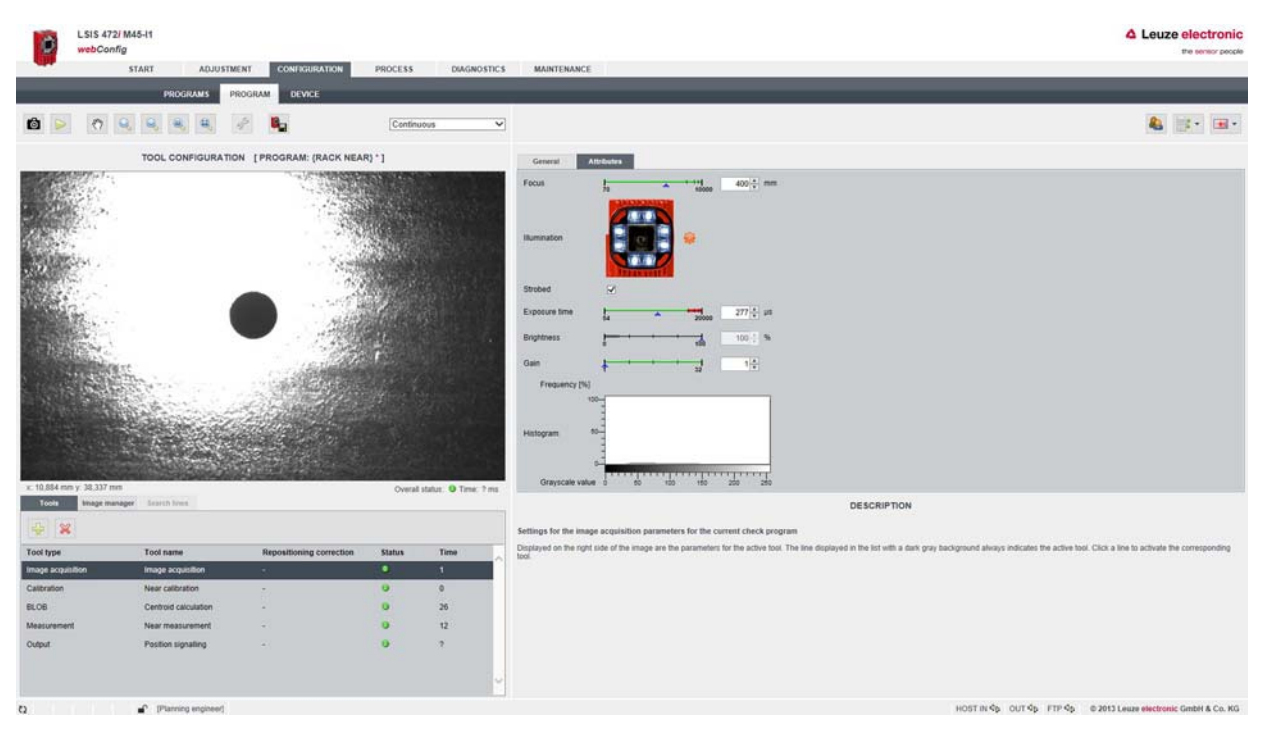

Bild 9.7: Dialog *Bildaufnahme – Attribute* 

the Stellen Sie die Attribute der Bildaufnahme entsprechend den Anforderungen der Applikation ein.

#### HINWEIS

#### Belichtungszeit und Fokus anpassen bei Änderung des Abstands!

- Wenn sich in der Applikation der Abstand f
  ür das Pr
  üfprogramm (*Fach Nah* bzw. *Fach Fern*) 
  ändert, m
  üssen Belichtungszeit und Fokus 
  überpr
  üft bzw. angepasst werden.
- Bei Anpassung des Fokus muss f
  ür die Pr
  üfprogramme Fach Nah und Fach Fern der gleiche Wert eingestellt werden.

Bei zwei Fächern mit jeweils unterschiedlichen Abständen verwenden Sie den mathematischen Mittelwert der Abstände als Fokusabstand.

#### 9.3.7 BLOB-Analyse konfigurieren

Über die BLOB-Analyse wird der Schwerpunkt der Markierung für die Darstellung im Bild ermittelt.

Solution Sie KONFIGURATION > PROGRAMME.

SWählen Sie das aktive Prüfprogramm (Fach Nah bzw. Fach Fern).

#### **BLOB-Segmentierung**

♥ Wählen Sie KONFIGURATION > PROGRAMM > Tools > BLOB > Segmentierung.
Der Dialog BLOB-Segmentierung wird angezeigt.

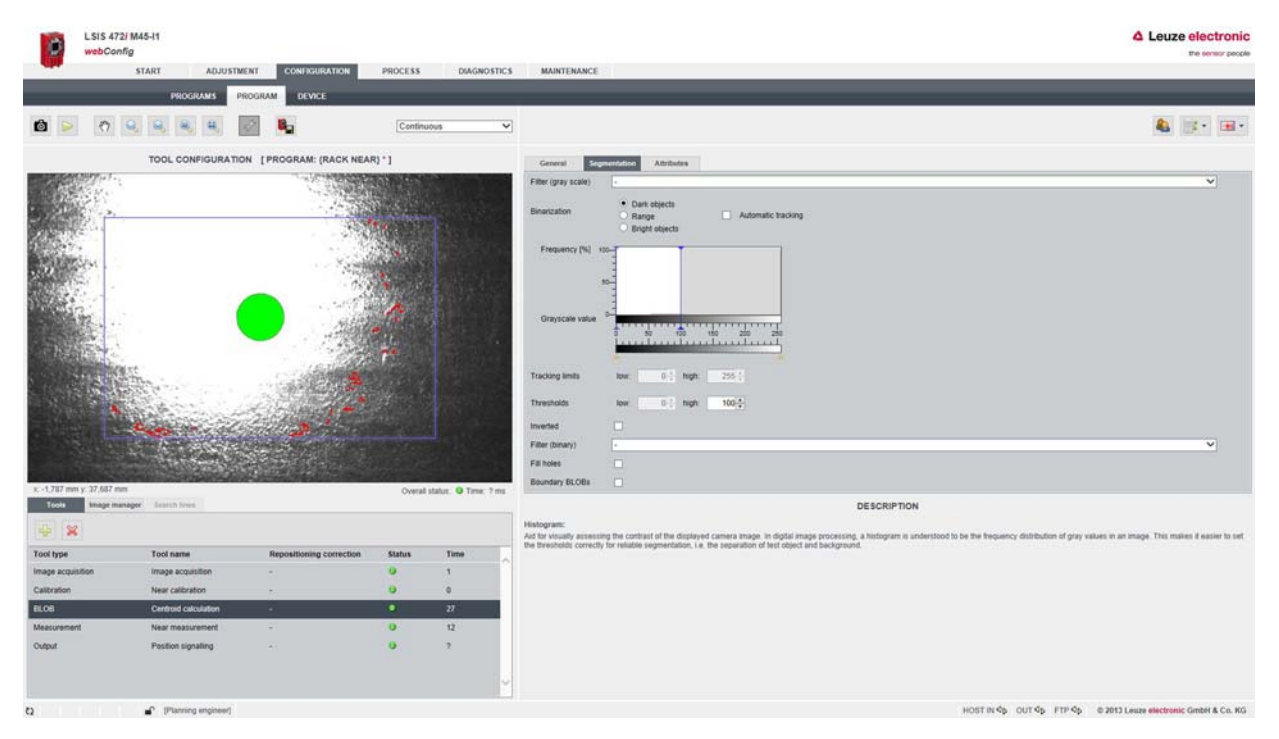

Bild 9.8: Dialog *BLOB-Segmentierung* 

Die Anzeige der Markierung muss vollständig im Fangbereich (blauer Rahmen) liegen.

- Stellen Sie die Attribute der BLOB-Segmentierung entsprechend den Anforderungen der Applikation ein.
- b Wählen Sie unter *Binarisierung* den Typ der Markierung:

Loch: Dunkle Objekte

Reflektor: Helle Objekte

## **BLOB-Attribute**

11

♥ Wählen Sie KONFIGURATION > PROGRAMM > Tools > BLOB > Attribute.
Der Dialog BLOB-Vorfilterung wird angezeigt.

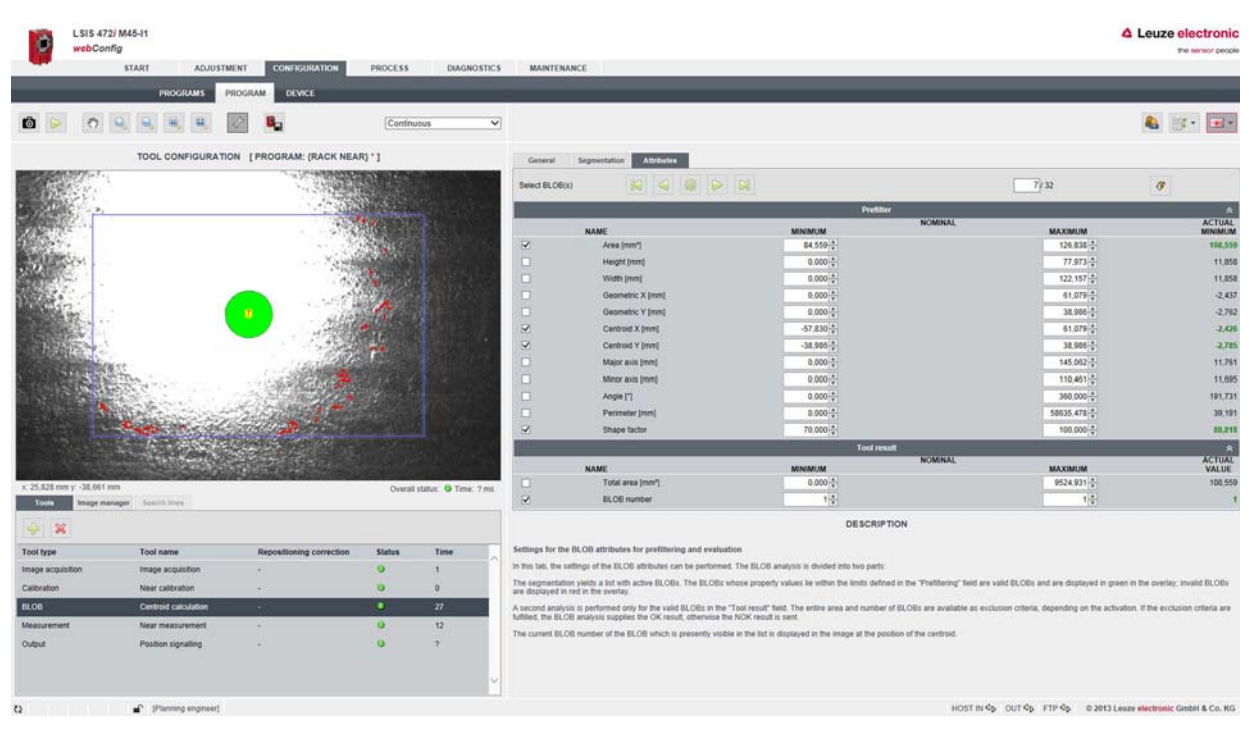

Bild 9.9: Dialog *BLOB-Vorfilterung* 

- Attribut Fläche: Passen Sie die SOLL-Grenzwerte an, wenn sich die Geometrie der Markierung geändert hat.
- Attribut Formfaktor: Passen Sie die SOLL-Grenzwerte an, wenn sich die Geometrie der Markierung geändert hat.
- Schwerpunkt X, Schwerpunkt Y: Die Grenzen der Schwerpunkt-Werte dürfen nicht verändert werden.

## 9.3.8 Messung konfigurieren

- ♥ Wählen Sie KONFIGURATION > PROGRAMME.
- b Wählen Sie das aktive Prüfprogramm (Fach Nah bzw. Fach Fern).
- ⇔ Wählen Sie KONFIGURATION > PROGRAMM > Tools > Messung > Prüfen.

Der Dialog Messung-Prüfen wird angezeigt.

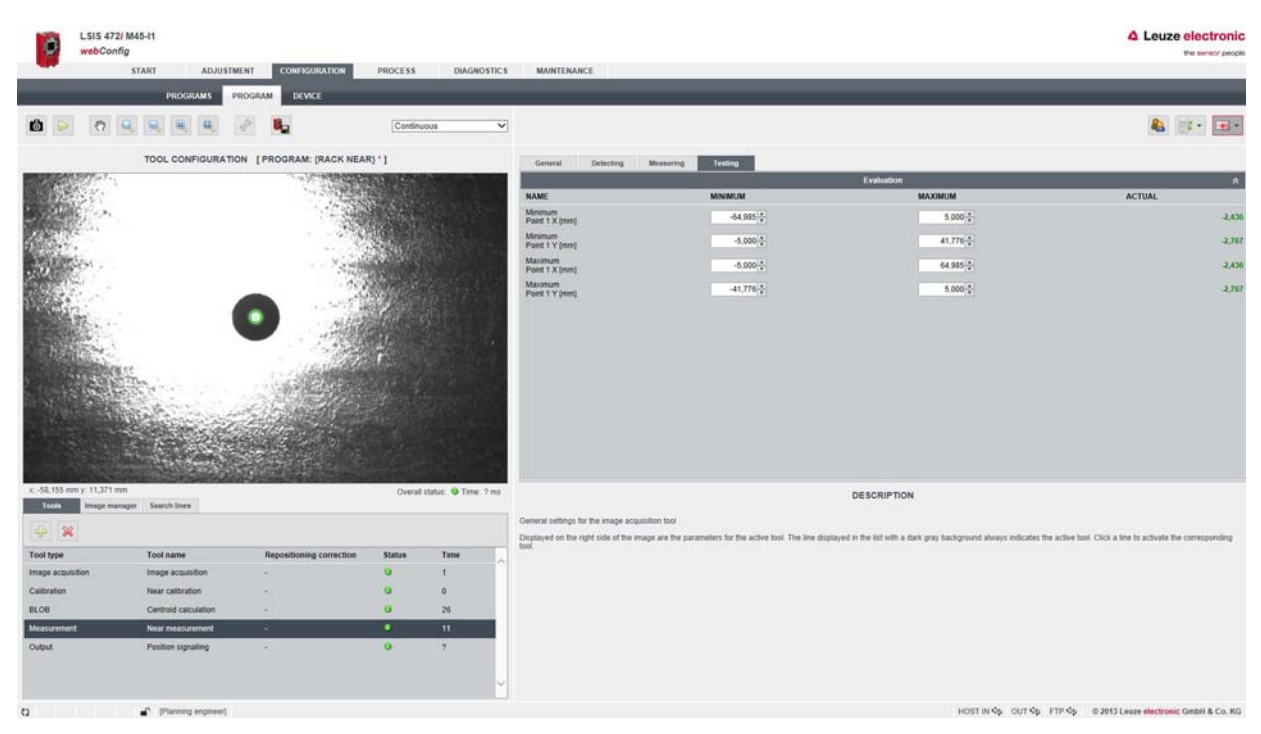

Bild 9.10: Dialog *Messung-Prüfen* 

♦ Legen Sie die Grenzen f
ür die Messung fest.

Die MINIMUM-Werte für *Minimum Y* bzw. *Maximum X* und die MAXIMUM-Werte für *Minimum X* bzw. *Maximum Y* entsprechen den Grenzen für die Positioniergenauigkeit X und Y.

## **HINWEIS**

## Grenzwerte anpassen bei Änderung der Toleranzbereiche!

Wenn sich in der Applikation die Toleranzbereiche ändern, müssen die Grenzwerte im Dialog Messung-Evaluierung überprüft bzw. angepasst werden.

Der Minimalwert für diese Applikation beträgt 2 mm.

## 9.3.9 Umschaltung der Prüfprogramme festlegen

Sie können im Prozessbetrieb zwischen den Prüfprogrammen *Fach Nah* und *Fach Fern* umschalten. & Wählen Sie *KONFIGURATION > GERÄT > Digitale I/Os > Allgemeine Parameter.* Der Dialog *KONFIGURATION DER DIGITALEN I/OS* wird angezeigt.

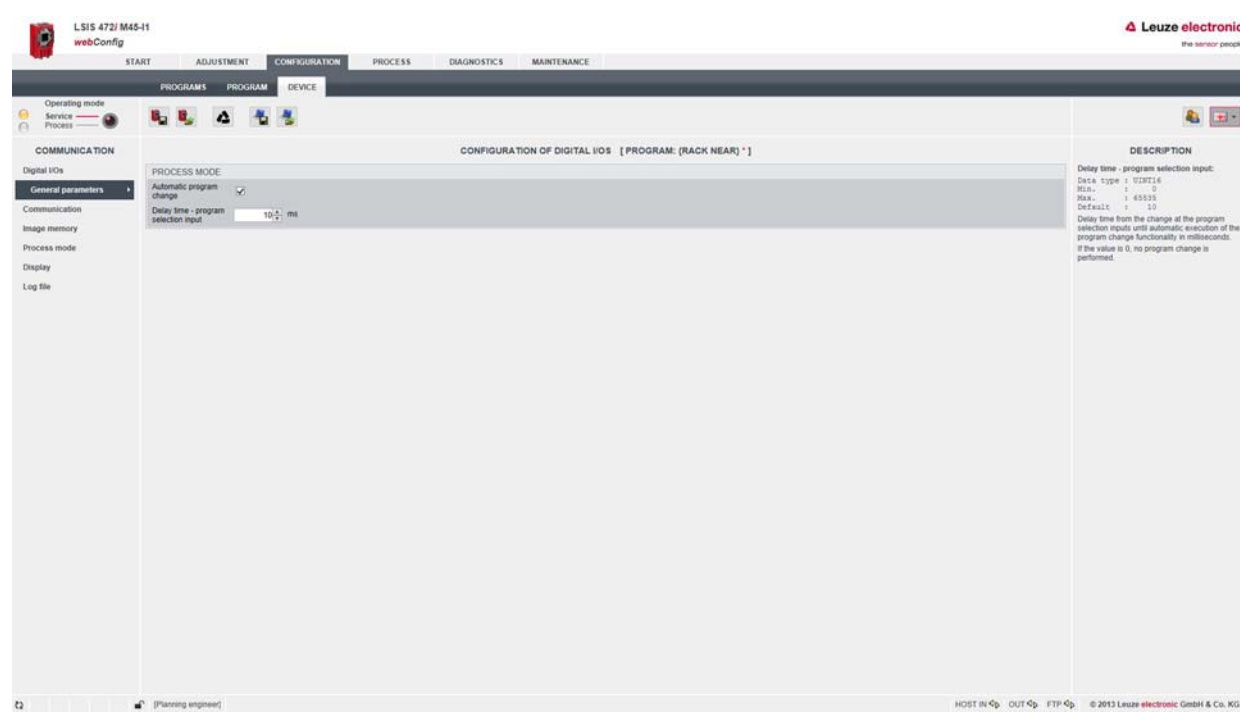

Bild 9.11: Dialog KONFIGURATION DER DIGITALEN I/OS

Aktivieren Sie das Kontrollkästchen Automatischer Programmwechsel für die Umschaltung der Prüfprogramme über die digitalen Schalteingänge IO2 und IO3.

Die Eingänge für die Prüfprogrammwahl müssen direkt anstehen.

- Werden bei aktiviertem Kontrollkästchen *Automatischer Programmwechsel* die Signale auf die Eingänge weggenommen, interpretiert das Gerät dies als anliegendes Signal "logisch low" und aktiviert das Prüfprogramm mit der Selektions-ID 0 (*Fach Nah*).
- Wird das Kontrollkästchen *Automatischer Programmwechsel* deaktiviert, muss die Prüfprogrammbestätigung über einen Eingang "Programmwechsel" erfolgen.
- ⇔ Legen Sie die *Verzögerungszeit Programmauswahl-Eingang* fest.

Die Verzögerungszeit definiert den Zeitraum, den die Eingangssignale am Gerät anliegen müssen, bevor eine Änderung einer Flanke zu einer Umschaltung des Prüfprogramms führt. Die Verzögerungszeit schützt vor Fehlaktivierungen, da die Umschaltung des Prüfprogramms an sich bis zu 300 ms beansprucht.

Technisch bedingt kann keine sofortige Umschaltung (Verzögerungszeit = 0 ms) realisiert werden. Wird die Verzögerungszeit auf 0 ms eingestellt, wird die Funktionalität deaktiviert. Das entspricht der Deaktivierung des Kontrollkästchens *Automatischer Programmwechsel*.

## 9.3.10 Digitale Schaltein-/ausgänge konfigurieren

Die Konfiguration der digitalen Schaltein-/ausgänge für das aktive Prüfprogramm erfolgt über den Konfigurationsdialog *GERÄT*.

♥ Wählen Sie KONFIGURATION > PROGRAMME.

SWählen Sie das aktive Prüfprogramm (Fach Nah bzw. Fach Fern).

SWählen Sie KONFIGURATION > GERÄT > Digitale I/Os.

Der Dialog KONFIGURATION DER DIGITALEN I/OS wird angezeigt.

| LSIS 472/ M45<br>webConfig                                                                                                    | H1                                                                                                    | IMENT CONFIGURATION                                                                                                    | PROCESS DIAGNOSTICS                                                                                                    | MAINTENANC | Æ              |                                                                                                    |                                           |                                            |                     | Leuze electronic                                                                                                    |
|----------------------------------------------------------------------------------------------------|----------------------------------------------------------------------------------------------------|----------------------------------------------------------------------------------------------------|----------------------------------------------------------------------------------------------------|------------|----------------|----------------------------------------------------------------------------------------------------|-------------------------------------------|--------------------------------------------|---------------------|----------------------------------------------------------------------------------------------------|
| Operating mode<br>Service 🔊                                                                                                    |                                                                                                    |                                                                                                    |                                                                                                    | -          |                | _                                                                                                    | _                                         | _                                          | _                   | <b>A</b>                                                                                                    |
| Process      COMMUNICATION      Digital ION      Communication      Communication      Trace memory      Process mode      Display      Log file | SW. INPUTSOUT<br>Port BO mode<br>1 Novid<br>3 Novid<br>3 Novid<br>3 Novid<br>3 Novid<br>1 No mode Int<br>10 mode Int<br>10 mode | PUTS Farction Farction Farction Farction Program Lection 1 Program Lection 2 Env Image memory Licke Programmale 2 Programmale 2 Programmale 1 | CONFIGUR<br>Function Reading gale startistice<br>Startistic and days<br>0+; [mail<br>0+; [mail<br>0+; | Activation | LLUOS [PROGRAM | (RACK NEAR)*)<br>Selfch on delay<br>0<br>0<br>0<br>0<br>0<br>0<br>0<br>0<br>0<br>0<br>0<br>0<br>0<br>0<br>0<br>0<br>0<br>0<br>0 | Switch-off delay<br>0<br>0<br>-<br>-<br>- | Debounce time  S  S  S  -  -  Pute duation |                     | DESCRIPTION<br>Departor<br>Configuration of digital imputs outputs<br>of digital imputs outputs<br>of digital imputs outputs outputs<br>of digital imputs outputs<br>of digital imputs outputs outputs outputs<br>of digital imputs outputs outputs outputs outputs outputs<br>of digital imputs outputs outputs outputs outputs outputs outputs<br>of digital imputs outputs outpu |
| o .                                                                                                    | <ul> <li>(Planning engineer)</li> </ul>                                                                                                    |                                                                                                    |                                                                                                    |            |                |                                                                                                    |                                           | HOST                                       | IN \$ OUT \$ FTP \$ | © 2013 Leuze electrònic GmbH & Co. KG                                                                                                    |

Bild 9.12: Dialog KONFIGURATION DER DIGITALEN I/OS

Stellen Sie die Konfiguration der digitalen Schaltein-/ausgänge entsprechend den Anforderungen der Applikation ein.

| IO Port | IO Modus | Funktion                                                         |
|---------|----------|------------------------------------------------------------------|
| IO1     | Eingang  | Aktivierung Programmstart<br>Lesetor Start/Stopp                 |
| 102     | Eingang  | Programmauswahl 1                                                |
| 103     | Eingang  | Programmauswahl 2                                                |
| 104     | Eingang  | Fehlerbildspeicher aktiv<br>Start Bilder in Ringpuffer schreiben |
| IO5 IO8 | Ausgang  | Programmierbar 1 4<br>Ausgänge zur Fachfeinpositionierung        |

Tabelle 9.2: Werkseinstellung der digitalen Schaltein-/ausgänge

## 9.3.11 Digitale Schaltausgänge den Messwerten zuordnen

Prüfprogramm-spezifische Zuordnung von Toolergebnissen auf die programmierbaren digitalen Schaltausgänge.

♥ Wählen Sie KONFIGURATION > PROGRAMME.

∜ Wählen Sie das aktive Prüfprogramm (Fach Nah bzw. Fach Fern).

⇔ Wählen Sie KONFIGURATION > PROGRAMM > Tools > Ausgabe > Digital I/O.

Der Dialog TOOLKONFIGURATION-Digital I/O wird angezeigt.

| LSI wel           | S 472/ M45-I1<br>Config  |                                 |            |            |                       |                                                       |             | Leuze electronic     the sensor people |
|-------------------|--------------------------|---------------------------------|------------|------------|-----------------------|-------------------------------------------------------|-------------|----------------------------------------|
| -                 | START ADJU               | USTMENT CONFEGURATION           | PROCESS    | DIAGNOSTIC | S MAINTENANC          | je l                                                  |             |                                        |
|                   | PROGRAMS                 | PROGRAM DEVICE                  |            |            |                       |                                                       |             |                                        |
| 0                 | 0 4 4 4                  | 2 6                             | Contin     | ious 💉     | 2                     |                                                       |             | <b>&amp; *</b>                         |
|                   | TOOL CONFIGUR            | ATION [PROGRAM: (RACK NEAL      | R) * J     |            | proved                |                                                       |             |                                        |
|                   |                          |                                 | -          | _          | Tool type             | Output                                                |             |                                        |
| Ethernet          | RS232 File               | FTP Process Display             | Digital IC |            | Tool name             | Position signalling                                   |             |                                        |
| Port 10 mode      | Function                 | 100                             |            |            | Descention            |                                                       |             |                                        |
| 2 input           | Program selection 1      |                                 |            |            | Carchine              |                                                       |             | ×                                      |
| 3. input          | Program selection 2      |                                 |            |            |                       |                                                       | DESCRIPTION |                                        |
| 4 input           | Error mage memory active |                                 |            |            | Tool name:            |                                                       |             |                                        |
| 5 Output          | Programmable 1           | Near measurement - Minimum - Pu | nkt 1 X    | ~          | Optional entry of the | e tool name. Can be changed at a later point in time. |             |                                        |
| 6 Output          | Programmable 2           | Near measurement - Maximum - Pu | ekt 1 X    | ~          |                       |                                                       |             |                                        |
| 7 Output          | Programmable 3           | Near measurement - Maximum - Pu | inkt 1 Y   | ~          |                       |                                                       |             |                                        |
| 8 Output          | Programmable 4           | Near measurement - Minimum - Pu | nkt 1 Y    | ~          |                       |                                                       |             |                                        |
|                   |                          |                                 |            |            |                       |                                                       |             |                                        |
| Tools             | ope inservagen           |                                 |            |            |                       |                                                       |             |                                        |
| -                 |                          |                                 |            |            |                       |                                                       |             |                                        |
| Tool type         | Tool name                | Repositioning correction        | Status     | Time       |                       |                                                       |             |                                        |
| Image acquisition | image acquisition        | 21                              | 0          | 1          |                       |                                                       |             |                                        |
| Calibration       | Near calibration         | 2.                              | •          | 0          |                       |                                                       |             |                                        |
| BLOB              | Centroid calculation     |                                 |            | 27         |                       |                                                       |             |                                        |
| Measurement       | Near measurement         |                                 | •          | 12         |                       |                                                       |             |                                        |
| Output            | Position signaling       |                                 |            | ,          |                       |                                                       |             |                                        |
|                   |                          |                                 |            |            |                       |                                                       |             |                                        |

Bild 9.13: Dialog TOOLKONFIGURATION-Digital I/O

Wählen Sie für jeden Schaltausgang den gewünschten Messwert, der über den Schaltausgang ausgegeben werden soll.

b Klicken Sie auf die Schaltfläche [Änderungen speichern].

Die Smart Kamera stellt die digitalen Schaltausgänge -X, +X, -Y, +Y bereit. Zusätzlich wird der Status dieser Schaltausgänge als Anzeige auf dem Display angezeigt.

Die Sollposition befindet sich innerhalb eines rechteckigen Toleranzbereichs. Abhängig von den X-Abweichungen und Y-Abweichungen werden die Schaltausgänge folgendermaßen geschaltet.

- IO5=-X
- IO6=+X
- IO7=+Y
- 108=-Y

| Toleranzbereich Y | -X = 1 | -X = 1 | -X = 0            |
|-------------------|--------|--------|-------------------|
|                   | +X = 0 | +X = 1 | +X = 1            |
|                   | -Y = 0 | -Y = 0 | -Y = 0            |
|                   | +Y = 1 | +Y = 1 | +Y = 1            |
|                   | -X = 1 | -X = 1 | -X = 0            |
|                   | +X = 0 | +X = 1 | +X = 1            |
|                   | -Y = 1 | -Y = 1 | -Y = 1            |
|                   | +Y = 1 | +Y = 1 | +Y = 1            |
| Ì                 | -X = 1 | -X = 1 | -X = 0            |
|                   | +X = 0 | +X = 1 | +X = 1            |
|                   | -Y = 1 | -Y = 1 | -Y = 1            |
|                   | +Y = 0 | +Y = 0 | +Y = 0            |
|                   |        |        | Toleranzbereich X |

Bild 9.14: Schaltung der Schaltausgänge

## 9.3.12 Anzeige der Soll/Ist-Abweichung im Display aktivieren

Damit die Soll/Ist-Abweichung für die Markierung im Display angezeigt wird, muss die Ausgabe über die Ethernet-Schnittstelle aktiviert werden.

♥ Wählen Sie KONFIGURATION > PROGRAMME.

⇔ Wählen Sie das aktive Prüfprogramm (*Fach Nah* bzw. *Fach Fern*).

♥ Wählen Sie KONFIGURATION > PROGRAMM > Tools > Ausgabe > Display.

Der Dialog TOOLKONFIGURATION-Display wird angezeigt.

| LSIS 472/ M4I<br>webConfig                                                                                                    | 5-11                                                                                                    |                                                       |                |                                                         |                                  |                   |             |                             | Leuze electronic     Pre server people |
|----------------------------------------------------------------------------------------------------|----------------------------------------------------------------------------------------------------|-------------------------------------------------------|----------------|---------------------------------------------------------|----------------------------------|-------------------|-------------|-----------------------------|----------------------------------------|
| ST                                                                                                    | ART ADJUSTME                                                                                                    | CONFIGURATION                                         | PROCESS        | DIAGNOST                                                | CS MAINTENANCE                   |                   |             |                             |                                        |
|                                                                                                    | PROGRAMS PRO                                                                                                    | OGRAM DEVICE                                          |                |                                                         |                                  |                   |             |                             |                                        |
| 0000                                                                                                    |                                                                                                    | -                                                     | Continuo       | va                                                      | 2                                |                   |             |                             | 🍇 📴 · 🗷 ·                              |
|                                                                                                    | TOOL CONFIGURATION                                                                                                    | [ PROGRAM: (RACK NEAR                                 | e) * 1         |                                                         | General                          |                   |             |                             |                                        |
| Ethernet R\$232                                                                                                    | File FTP                                                                                                    | Process Display                                       | Orgital I/O    |                                                         | Tool type                        | Output            |             |                             |                                        |
| 🐼 Output activated 🗌                                                                                                    | Break after each line Sepa                                                                                                    | arator character 1 🗸 🗸                                | At end as well |                                                         |                                  | Positive squaresy |             |                             |                                        |
| Tool: Near measurement                                                                                                    | V Near measurement -                                                                                                    | Tool header                                           |                |                                                         | Description                      |                   |             |                             | <u> </u>                               |
| Measurement: Minimum                                                                                                    | ~                                                                                                    |                                                       |                |                                                         |                                  |                   | DESCRIPTION |                             |                                        |
| Time     Time     Date     Date     Date     text     Tect     Py     Social characters     prg     Program     Global result     #      Number of back parts     Date     Tool number     tool Tool name     type     Tool hype | Collect to the 1919<br>Collect to the 1919<br>Collect t | end OK or NOK<br>text[7],<br>a to 30<br>to result IOK | 0              | → Byo<br>→ Byo<br>not then Note Autor<br>→ Byo<br>→ Byo | Text:<br>Presily ontractic text. |                   |             |                             |                                        |
| Tools Image thankpet                                                                                                    | Search Inves                                                                                                    |                                                       |                |                                                         |                                  |                   |             |                             |                                        |
| 4 8                                                                                                    |                                                                                                    |                                                       |                |                                                         |                                  |                   |             |                             |                                        |
| Tool type                                                                                                    | Tool name                                                                                                    | Repositioning correction                              | Status         | Time                                                    |                                  |                   |             |                             |                                        |
| Image acquisition                                                                                                    | Image acquisition                                                                                                    |                                                       | 0              | 1                                                       |                                  |                   |             |                             |                                        |
| Calibration                                                                                                    | Near calibration                                                                                                    | ¥2                                                    | 0              | 0                                                       |                                  |                   |             |                             |                                        |
| BLOB                                                                                                    | Centroid calculation                                                                                                    | £2                                                    | 0              | 26                                                      |                                  |                   |             |                             |                                        |
| Measurement                                                                                                    | Near measurement                                                                                                    | 10 C                                                  | 0              | 12                                                      |                                  |                   |             |                             |                                        |
| Output                                                                                                    | Position signaling                                                                                                    |                                                       |                | ,                                                       | ~                                |                   |             |                             |                                        |
|                                                                                                    | C Illinoine connect                                                                                                    |                                                       |                |                                                         |                                  |                   |             | HOST IN Ch. OUT Ch. FTP Ch. | © 2013 Laura electronic GmbH & Co. KG  |

Bild 9.15: Dialog TOOLKONFIGURATION-Display

& Aktivieren Sie das Kontrollkästchen Ausgabe aktiviert.

b Klicken Sie auf die Schaltfläche [Änderungen speichern].

## 9.3.13 FTP-Ausgabe konfigurieren

Prüfprogramm-spezifische Ausgabe von Prüfergebnissen auf der Ethernet-Schnittstelle über das FTP-Protokoll.

Search Wahlen Sie KONFIGURATION > GERÄT > Kommunikation > FTP Client.

Der Dialog *FTP CLIENT* wird angezeigt.

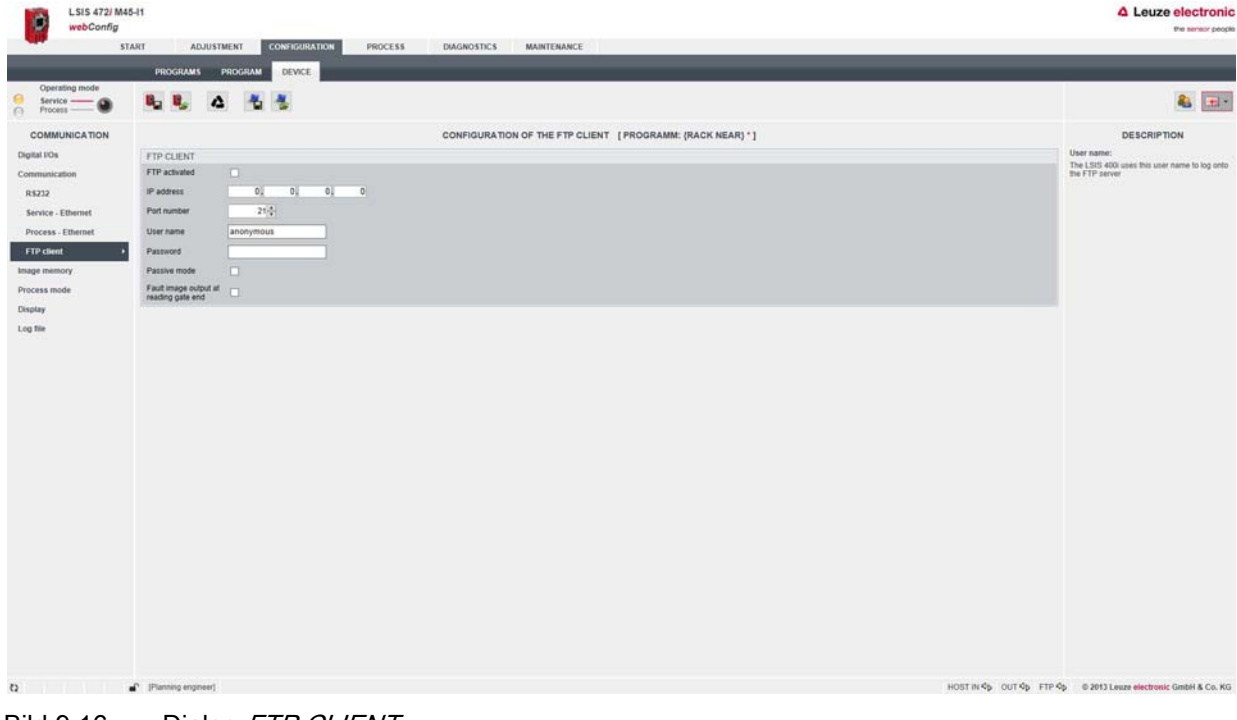

Bild 9.16: Dialog FTP CLIENT

- ♦ Nehmen Sie die folgenden Einträge vor:
  - IP-Adresse: IP-Adresse des FTP-Servers, mit dem die Verbindung aufgebaut werden soll.
  - *Port-Nummer:* Port-Nummer des FTP-Servers, mit dem die Verbindung aufgebaut werden soll. Standardeinstellung: Port 21
  - *Benutzername:* Frei wählbarer Benutzername. Mit diesem Benutzernamen meldet sich das Gerät beim FTP-Server an.
  - Passwort: Nur erforderlich, wenn vom FTP-Server für die Anmeldung benötigt.
- Aktivieren Sie das Kontrollkästchen Fehlerbildausgabe bei Lesetorende.
- Sktivieren Sie das Kontrollkästchen FTP aktiviert.

#### Einstellungen für die FTP-Verbindung

#### HINWEIS

#### Verfügbarkeit des FTP-Servers sicherstellen

Stellen Sie die Verfügbarkeit Ihres FTP-Servers sicher. Wenn keine FTP-Verbindung aufgebaut werden kann, gibt das Gerät wiederholt Warnmeldungen aus.

♥ Wählen Sie *KONFIGURATION > PROGRAMME*.

Wählen Sie das aktive Prüfprogramm (Fach Nah bzw. Fach Fern).

♥ Wählen Sie KONFIGURATION > PROGRAMM > Tools > Ausgabe > FTP.

Der Dialog TOOLKONFIGURATION-FTP wird angezeigt.

| LSIS 472/ M<br>webConfig                                                                                                    | 45-11                  |                                                  |                                      |             |                                                                                     |                                                                                           |                                                                                       |      |          |            |               | Leuze electron                       |
|----------------------------------------------------------------------------------------------------|------------------------|--------------------------------------------------|--------------------------------------|-------------|-------------------------------------------------------------------------------------|-------------------------------------------------------------------------------------------|---------------------------------------------------------------------------------------|------|----------|------------|---------------|--------------------------------------|
|                                                                                                    | BROGRAMA BROGRAM       | CONFIGURATION                                    | PROCESS                              | DIAGNOSTICS | MAINTENANCE                                                                         | E                                                                                         | _                                                                                     | _    | _        | _          | _             |                                      |
|                                                                                                    |                        | 8.                                               | Continue                             | us V        |                                                                                     |                                                                                           |                                                                                       |      |          |            |               | <b>&amp;</b> (* )                    |
| Ethernel R5232                                                                                                    | TOOL CONFIGURATION [PR | OGRAM: (RACK NEA) Process Display Iden (7 ~ _ A) | R) * ]<br>Digital 10<br>Lend as well | Settings    | Tool type<br>Tool name<br>Description                                               | Output<br>Position signalling                                                             |                                                                                       |      |          |            |               |                                      |
| Fancetories       Pancetories       Pancetories <t< td=""><td>n<br/>Features</td><td></td><td></td><td>- bys</td><td>FTP:<br/>Program-specific only<br/>The "bettings" button in<br/>The "Output" button in</td><td>pul of test results through<br/>is generally used to define<br/>is used to configure the co</td><td>he Ethernet interface via the<br/>to small extent and with on<br/>last of the log file.</td><td>DE f</td><td>CRIPTION</td><td>whered</td><td></td><td></td></t<> | n<br>Features          |                                                  |                                      | - bys       | FTP:<br>Program-specific only<br>The "bettings" button in<br>The "Output" button in | pul of test results through<br>is generally used to define<br>is used to configure the co | he Ethernet interface via the<br>to small extent and with on<br>last of the log file. | DE f | CRIPTION | whered     |               |                                      |
| Toola Heapt manage                                                                                                    | Tool name Re           | positioning correction                           | Status                               | Time        |                                                                                     |                                                                                           |                                                                                       |      |          |            |               |                                      |
| Image acquisition                                                                                                    | image acquisition -    |                                                  | 0                                    | 1           |                                                                                     |                                                                                           |                                                                                       |      |          |            |               |                                      |
| Calibration                                                                                                    | Near calibration -     |                                                  | 0                                    | 0           |                                                                                     |                                                                                           |                                                                                       |      |          |            |               |                                      |
| BLOB                                                                                                    | Centroid calculation - |                                                  | 0                                    | 25          |                                                                                     |                                                                                           |                                                                                       |      |          |            |               |                                      |
| Measurement                                                                                                    | Near measurement       |                                                  | 0                                    | 11          |                                                                                     |                                                                                           |                                                                                       |      |          |            |               |                                      |
| Output                                                                                                    | Position signaling -   |                                                  |                                      | 7           |                                                                                     |                                                                                           |                                                                                       |      |          |            |               |                                      |
| 0                                                                                                    | Planning engineer)     |                                                  |                                      |             |                                                                                     |                                                                                           |                                                                                       |      |          | HOST IN 4p | OUT OF FTP OF | © 2013 Leuze electronic GmbH & Co. K |

Bild 9.17: Dialog *TOOLKONFIGURATION-FTP* 

Sktivieren Sie das Kontrollkästchen Ausgabe aktiviert.

b Klicken Sie auf die Schaltfläche [Einstellungen].

| 0                       | LSIS 472/ M4<br>webConfig | 5-11                                     | _                        |             |             |                                                                                       |                                                                                                    |                          | Leuze electronic                       |
|-------------------------|---------------------------|------------------------------------------|--------------------------|-------------|-------------|---------------------------------------------------------------------------------------|----------------------------------------------------------------------------------------------------|--------------------------|----------------------------------------|
|                         | \$1                       | ART ADJUSTMENT                           |                          | PROCESS     | DIAGNOSTICS | MAINTENANCE                                                                           |                                                                                                    |                          |                                        |
| 0                       | 0 9                       | Q 4 Q                                    | 8.                       | Continuos   | un 🗸        |                                                                                       |                                                                                                    |                          | & :· =·                                |
|                         |                           | TOOL CONFIGURATION                       | [PROGRAM: (RACK NEA      | R}*]        |             | general                                                                               |                                                                                                    |                          |                                        |
| Elbernet                | R\$232                    | File FID                                 | Process Display          | Digital I/O | Output      | Tool type<br>Tool name                                                                | Output<br>Position signalling                                                                                                    |                          |                                        |
| Amage(1)                |                           |                                          |                          |             |             | Description                                                                           |                                                                                                    |                          |                                        |
| Activate im<br>transfer | ege C                     | With lest result NOK With lest result OK |                          |             |             | FTP:<br>Program-specific output<br>The "Settings" button is<br>The "Output" button is | DESCRIP<br>I of Insults through the Ethernel Interface via the FTP polacol.<br>generativy used to define to write extent and with veloch name image(c) and/or log theo<br>used to configure the content of the log tile. | ION                      |                                        |
| Tools                   | Programmight              | Searth lows                              |                          |             |             |                                                                                       |                                                                                                    |                          |                                        |
| -                       |                           |                                          |                          |             |             |                                                                                       |                                                                                                    |                          |                                        |
| Tool type               |                           | Tool name                                | Repositioning correction | Status      | Time        |                                                                                       |                                                                                                    |                          |                                        |
| Image acqui             | ution                     | image acquisition                        |                          | 0           | 1           |                                                                                       |                                                                                                    |                          |                                        |
| Calibration             |                           | Near calibration                         | 2                        | 0           | 0           |                                                                                       |                                                                                                    |                          |                                        |
| BLOB                    |                           | Centroid calculation                     | -                        | 0           | 26          |                                                                                       |                                                                                                    |                          |                                        |
| Measuremen              | vt                        | Near measurement                         |                          | 0           | 11          |                                                                                       |                                                                                                    |                          |                                        |
| Output                  |                           | Position signaling                       | 2                        | •           | 2           |                                                                                       |                                                                                                    |                          |                                        |
| 0                       |                           | P Planne engineer                        |                          |             |             |                                                                                       |                                                                                                    | HOST IN GE OUT GE FTP GE | © 2013 Leuze electronic Gebil & Co. KG |

Bild 9.18: Einstellungen für die FTP-Ausgabe

♦ Nehmen Sie die folgenden Einstellungen vor:

- Bildübertragung aktivieren: Aktivieren Sie beide Kontrollkästchen.
- *Bildname:* Vergeben Sie einen Bildnamen, z. B. "RBG1\_Fach1". Der Bildname darf keine Leerzeichen enthalten.
- Bildablage: Wählen Sie die Option mit Zeitstempel.

Klicken Sie auf die Schaltfläche [Änderungen speichern].

## 9.3.14 Ethernet-Ausgabe konfigurieren

Prüfprogramm-spezifische Ausgabe von Prüfergebnissen auf der Ethernet-Schnittstelle über das Ethernet-Protokoll.

♥ Wählen Sie KONFIGURATION > GERÄT > Kommunikation > Prozess - Ethernet.

Der Dialog KONFIGURATION DER ETHERNET KOMMUNIKATION wird angezeigt.

| LSIS 472/ M4<br>webConfig                                                                                                    | 5-11                                                                                                    |                                                                                                    |         |                 |               |                |                 |                |            |   |               |             | Leuze electronic     the sensor people                                                                                                    |
|----------------------------------------------------------------------------------------------------|----------------------------------------------------------------------------------------------------|----------------------------------------------------------------------------------------------------|---------|-----------------|---------------|----------------|-----------------|----------------|------------|---|---------------|-------------|----------------------------------------------------------------------------------------------------|
| 51                                                                                                    | PROGRAMS P                                                                                                    | ROGRAM DEVICE                                                                                                    | PROCESS | DIAGNOSTICS     | S MAINTENANCI | 1              | _               | _              | _          | _ | _             | _           |                                                                                                    |
| Operating mode<br>Service                                                                                                    | 6. C. A                                                                                                    | 4 5                                                                                                    |         |                 |               |                |                 |                |            |   |               |             | <b>&amp; =</b> -                                                                                                    |
| COMMUNICATION<br>Digital I/Os<br>CommonCation<br>R322<br>Service - Ethernet •<br>FTP cline<br>Image memory<br>Process mole<br>Display<br>Log file | TCPNIP PROCESS D<br>Advated<br>Mode<br>Keep-arive intercal<br>Perf number<br>III - Advates<br>Hoof point number<br>Timesci<br>III - Advates<br>Perf number<br>Upp PROCESS DAT<br>Advated<br>IIP advates<br>Perf number | ATA<br>Server 2000(2) ms<br>10000(2) ms<br>1000(2) ms<br>1000(2) ms<br>1000( |         | N OF ETHERNET C |               | ETWEEN HOST AN | D LSIS 400' [PF | ROORAMM: (RACH | (NEAR) * ] |   |               |             | DESCRIPTION Ethome the numerical data between the of and LLSS where the set of the set of the set o |
| a /                                                                                                    | [Planning angineer]                                                                                                    |                                                                                                    |         |                 |               |                |                 |                |            |   | HOST IN 45 OU | T OD FTP OD | © 2013 Leuze electronic GmbH & Co. KG                                                                                                    |

Bild 9.19: Dialog KONFIGURATION DER ETHERNET KOMMUNIKATION

Shehmen Sie die folgenden Einstellungen im Dialog TCP/IP PROZESSDATEN vor:

- Aktivieren Sie das Kontrollkästchen Aktiviert.
- Wählen Sie den *Modus*: *Server* oder *Client*. Wenn Sie den Modus *Client* wählen, müssen Sie die Host-Kommunikation konfigurieren.

## Einstellungen für die Ethernet-Ausgabe der Soll/Ist-Abweichung

♥ Wählen Sie KONFIGURATION > PROGRAMME.

- ⇔ Wählen Sie das aktive Prüfprogramm (Fach Nah bzw. Fach Fern).
- ♥ Wählen Sie KONFIGURATION > PROGRAMM > Tools > Ausgabe > Ethernet.

Der Dialog TOOLKONFIGURATION-Ethernet wird angezeigt.

| LSIS 472/ M45-11<br>webConfig                                                                                                    | Leuze electronic                                                                                                    |
|----------------------------------------------------------------------------------------------------|----------------------------------------------------------------------------------------------------|
| PROGRAMS PROGRAM DEVICE                                                                                                    | . WORLDARKE                                                                                                    |
|                                                                                                    | A. 27. 11.                                                                                                    |
| Count of good parts     Count of good parts       Total Accessed     Other measurement. Tool hader       Total Accessed     Other measurement. Tool hader       Total Accessed     Other measurement. Tool hade | Too type Oxbod<br>Too type Oxbod<br>Too type Pation signalling<br>Description<br>DESCRIPTION<br>Etherneet:<br>Program-oportic output of text results via the Etherneet stateface |
| Tools Imprimentation South Steel                                                                                                    |                                                                                                    |
| Tool hype Tool name Repositioning correction Status Time<br>Ineque acquintion transp acquisition - 0 1<br>Calibration Near calibration - 0 5<br>BLOB Centrold calculation - 0 25<br>Manuarement Near ensurement - 0 11<br>Odeal Perden strywing - 0 7                                                                                                    |                                                                                                    |

Bild 9.20: Dialog TOOLKONFIGURATION-Ethernet

Sktivieren Sie das Kontrollkästchen Ausgabe aktiviert.

- ⇔ Wählen Sie in den Auswahllisten *Tool: Near measurement* und *Measurement: Minimum*.
- Siehen Sie die Funktionen Punkt 1 X und Punkt 1 Y in das Feld Ausgabe bei Tool-Ergebnis OK oder NOK.
  - $\bigcirc$  Diese Einstellungen sind als Standardeinstellungen hinterlegt.
- & Klicken Sie auf die Schaltfläche [Änderungen speichern].

# 10 Fehler beheben

## Fehlersignalisierung per LED

| Tabelle 10.1: | Bedeutung der | LED-Anzeigen |
|---------------|---------------|--------------|
|---------------|---------------|--------------|

| Fehler                 | mögliche Fehlerursache                                                                                | Maßnahmen                                                                                                    |
|------------------------|----------------------------------------------------------------------------------------------------|----------------------------------------------------------------------------------------------------|
| LED PWR                |                                                                                                    |                                                                                                    |
| Aus                    | <ul> <li>Keine Versorgungsspannung an<br/>das Gerät angeschlossen</li> <li>Hardware-Fehler</li> </ul> | <ul> <li>Versorgungsspannung überprüfen</li> <li>Leuze electronic Kundendienst kontaktie-<br/>ren (siehe Kapitel 12)</li> </ul> |
| Orange Dauer-<br>licht | Gerät im Service-Modus                                                                                | Service-Modus zurücksetzen über webConfig<br>bzw. Display                                                                       |
| Rot Dauerlicht         | Interner Gerätefehler                                                                                 | Leuze electronic Kundendienst kontaktieren<br>(siehe Kapitel 12)                                                                |
| Rot blinkend           | Warnung gesetzt                                                                                       | Diagnosedaten abfragen und daraus resultie-<br>rende Maßnahmen vornehmen                                                        |
| LED BUS                |                                                                                                    |                                                                                                    |
| Aus                    | <ul> <li>Keine Versorgungsspannung an<br/>das Gerät angeschlossen</li> <li>Hardware-Fehler</li> </ul> | <ul> <li>Versorgungsspannung überprüfen</li> <li>Leuze electronic Kundendienst kontaktie-<br/>ren (siehe Kapitel 12)</li> </ul> |
| Rot blinkend           | Kommunikationsfehler                                                                                  | Schnittstelle überprüfen                                                                                                    |

## 11 Pflegen, Instand halten und Entsorgen

## 11.1 Reinigen

Falls das Gerät einen Staubbeschlag aufweist:

Reinigen Sie das Gerät mit einem weichen Tuch und bei Bedarf mit Reinigungsmittel (handelsüblicher Glasreiniger).

## HINWEIS

## Keine aggressiven Reinigungsmittel verwenden!

Verwenden Sie zur Reinigung des Geräts keine aggressiven Reinigungsmittel wie Verdünner oder Aceton.

Die Optikabdeckung kann dadurch eingetrübt werden.

## 11.2 Instandhaltung

Das Gerät erfordert im Normalfall keine Wartung durch den Betreiber. Reparaturen an den Geräten dürfen nur durch den Hersteller erfolgen.

Wenden Sie sich f
ür Reparaturen an Ihre zust
ändige Leuze electronic Niederlassung oder an den Leuze electronic Kundendienst (siehe Kapitel 12 "Service und Support").

## 11.3 Entsorgen

beachten Sie bei der Entsorgung die national gültigen Bestimmungen für elektronische Bauteile.

## 12 Service und Support

Rufnummer für 24-Stunden-Bereitschaftsservice: +49 (0) 7021 573 - 0

Service-Hotline: +49 (0) 7021 573 - 123 Montag bis Freitag 8.00 bis 17.00 Uhr (UTC+1)

E-Mail: service.identifizieren@leuze.de

Reparaturservice und Rücksendungen: Vorgehensweise und Internetformular finden Sie unter www.leuze.de/reparatur Rücksendeadresse für Reparaturen: Servicecenter Leuze electronic GmbH + Co. KG In der Braike 1 D-73277 Owen / Germany

## 12.1 Was tun im Servicefall?

### HINWEIS

## Bitte benutzen Sie dieses Kapitel als Kopiervorlage im Servicefall!

Füllen Sie die Kundendaten aus und faxen Sie diese zusammen mit Ihrem Serviceauftrag an die unten genannte Fax-Nummer.

#### Kundendaten (bitte ausfüllen)

| Gerätetyp:                 |  |
|----------------------------|--|
| Seriennummer:              |  |
| Firmware:                  |  |
| Anzeige auf Display:       |  |
| Anzeige der LEDs:          |  |
| Fehlerbeschreibung:        |  |
| Firma:                     |  |
| Ansprechpartner/Abteilung: |  |
| Telefon (Durchwahl):       |  |
| Fax:                       |  |
| Strasse/Nr:                |  |
| PLZ/Ort:                   |  |
| Land:                      |  |

Leuze Service-Fax-Nummer: +49 7021 573 - 199

# 13 Technische Daten

# 13.1 Allgemeine Daten

Tabelle 13.1: Optik

| Lichtquelle                    | LED Infrarot, Blitzbetrieb<br>Freie Gruppe (nach EN 62471)                                                                         |
|--------------------------------|----------------------------------------------------------------------------------------------------|
| Wellenlänge                    | 850 nm                                                                                                    |
| Bildsensor                     | Global Shutter CMOS                                                                                                    |
| Pixelanzahl                    | 752 x 480                                                                                                    |
| Brennweite                     | 16 mm                                                                                                    |
| Elektronische Verschlusszeiten | 54 μs 20 μs                                                                                                    |
| Leseabstand                    | ab 250 mm ( <i>Fach Nah</i> )<br>bis 1900 mm ( <i>Fach Fern</i> )                                                                  |
| Bildfeld X - Y                 | ab 74 x 48 mm ( <i>Fach Nah</i> , 250 mm Abstand)<br>bis 545 x 348 mm ( <i>Fach Fern</i> , 1900 mm Abstand)                        |
| Markierungsgröße (rund)        | Durchmesser 10 mm 20 mm<br><i>Fach Nah</i> : minimale Markierungsgröße 10 mm<br><i>Fach Fern</i> : minimale Markierungsgröße 13 mm |

## Tabelle 13.2: Elektrik

| Betriebsspannung U <sub>B</sub> | 1830 VDC<br>PELV, Class 2 / SELV                                                                                                    |
|---------------------------------|----------------------------------------------------------------------------------------------------|
| Leistungsaufnahme               | 8 W maximal                                                                                                    |
| Schalteingänge                  | 4 digitale Schalteingänge, gegen Verpolung geschützt<br>18 …30 VDC, je nach Versorgungsspannung                                                                                                    |
| Schaltausgänge                  | <ul> <li>4 digitale Schaltausgänge, Funktion frei programmierbar</li> <li>18 30 VDC, je nach Versorgungsspannung</li> <li>I<sub>max</sub>: 60 mA pro Schaltausgang; 100 mA Gesamtstrom</li> <li>kurzschlussfest, gegen Verpolung geschützt</li> </ul> |
| Prozess-Schnittstelle           | RS 232, Ethernet 10/100 Mbit/s                                                                                                    |
| Service-Schnittstelle           | Ethernet 10/100 Mbit/s                                                                                                    |

## Tabelle 13.3: Bedien-/Anzeigeelemente

| Display  | Monochromes Grafikdisplay, 128 x 64 Pixel, mit Hinter-<br>grundbeleuchtung |
|----------|----------------------------------------------------------------------------|
| Tastatur | 4 Bedientasten                                                             |
| LEDs     | 2 LEDs für Power (PWR) und Busstatus (BUS)<br>Grün/Orange/Rot              |

## Tabelle 13.4: Mechanik

| Gehäuse          | Aluminium-Druckguss                                                 |
|------------------|---------------------------------------------------------------------|
| Anschlusstechnik | M12-Rundsteckverbindungen                                           |
| Schutzart        | IP 65, IP 67<br>jeweils bei verschraubten M12-Rundsteckverbindungen |
| Gewicht          | 500 g                                                               |
| Abmessungen      | (H x B x T) 113 mm x 75 mm x 55 mm                                  |
| Optikabdeckung   | Glas                                                                |

## Tabelle 13.5:Umgebungsdaten

| Umgebungstemperatur (Betrieb)      | 0 °C +45 °C                                        |
|------------------------------------|----------------------------------------------------|
| Umgebungstemperatur (Lagerung)     | -20 °C +70 °C                                      |
| Luftfeuchtigkeit                   | maximal 90 % relative Feuchte, nicht kondensierend |
| Vibration                          | IEC 60068-2-6, Test Fc                             |
| Schock<br>Dauerschock              | IEC 60068-2-27, Test Ea<br>IEC 60068-2-29, Test Eb |
| Elektromagnetische Verträglichkeit | EN 61000-6-2, EN 61000-6-4                         |

## Gerät mit Heizung

## Tabelle 13.6: Elektrik

| Betriebsspannung U <sub>в</sub> | 24 VDC ± 20 %<br>Geräte mit Heizung haben keine UL-Zulassung                                                                                                    |
|---------------------------------|----------------------------------------------------------------------------------------------------|
| Leistungsaufnahme               | 20 W maximal                                                                                                    |
| Aufbau der Heizung              | Gehäuseheizung und separate Optikglasheizung                                                                                                    |
| Aufwärmzeit                     | Mindestens 30 min bei +24 VDC und einer Umgebungs-<br>temperatur von -35 °C                                                                                                    |
| Minimaler Leitungsquerschnitt   | Leitungsquerschnitt mindestens 0,75 mm² für die Zulei-<br>tung der Versorgungsspannung.<br><b>Hinweis:</b><br>Durchschleifen der Spannungsversorgung an mehrere<br>Heizungsgeräte nicht zulässig.<br>Standard-M12-vorkonfektionierte Leitung nicht verwend-<br>bar (zu geringer Leitungsquerschnitt). |

## Tabelle 13.7: Umgebungstemperatur

| Umgebungstemperatur (Betrieb)  | -35 °C +45 °C |
|--------------------------------|---------------|
| Umgebungstemperatur (Lagerung) | -20 °C +70 °C |

## 13.2 Maßzeichnungen

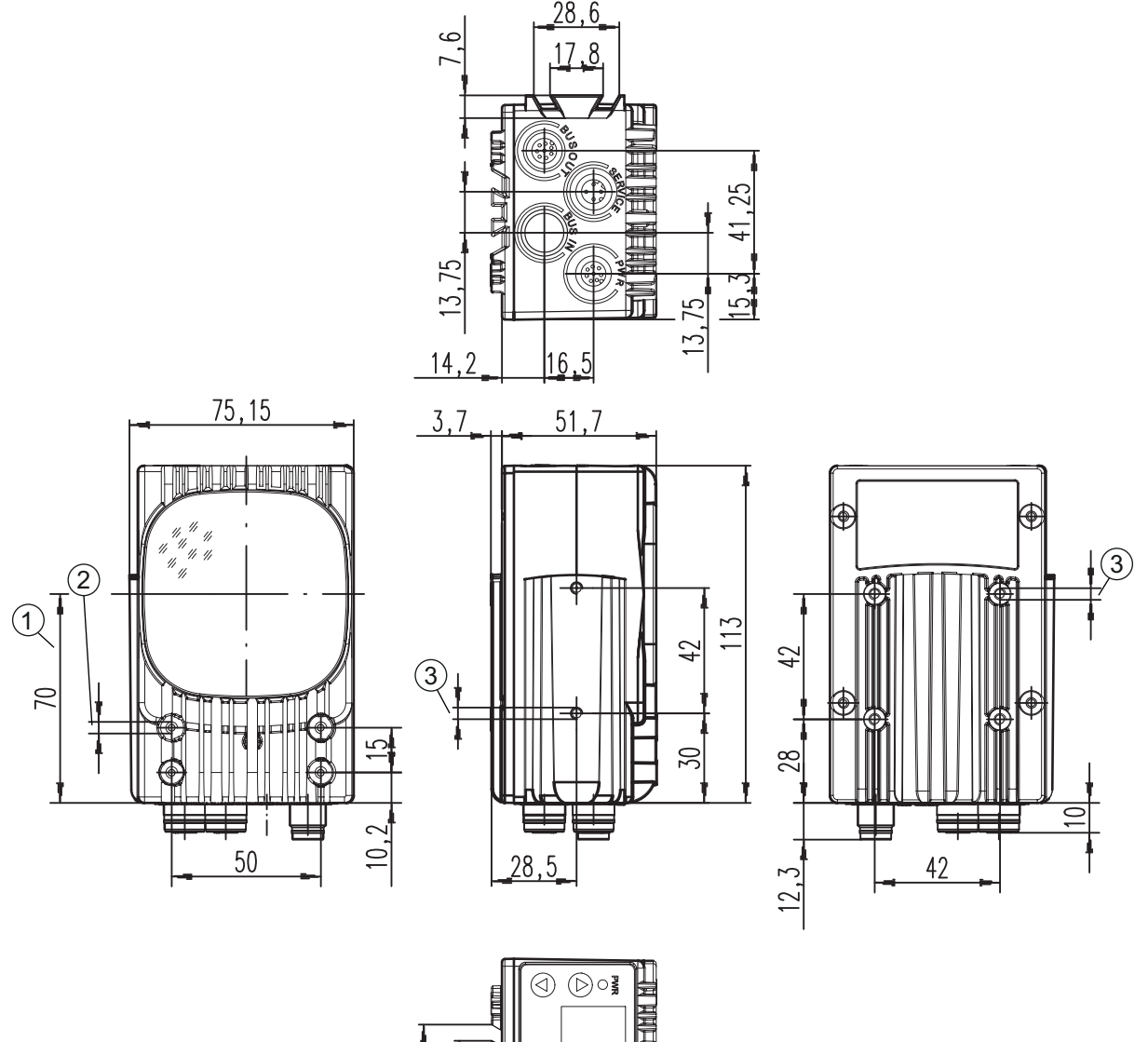

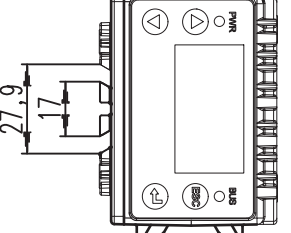

alle Maße in mm

Bild 13.1: Maßzeichnung LSIS 472i

## 14 Bestellhinweise und Zubehör

# 14.1 Typenübersicht LSIS 472i

Tabelle 14.1: Typenübersicht LSIS 472i

| ArtNr.   | Artikelbezeichnung | Beschreibung                                             |
|----------|--------------------|----------------------------------------------------------|
| 50128424 | LSIS 472i M45-I1   | Smart Kamera für Fachfeinpositionierung                  |
| 50128425 | LSIS 472i M45-I1-H | Smart Kamera für Fachfeinpositionierung mit Hei-<br>zung |

## 14.2 Leitungen-Zubehör

Tabelle 14.2:

| ArtNr.                                                                                                    | Artikelbezeichnung    | Beschreibung                                                                                            |
|----------------------------------------------------------------------------------------------------|-----------------------|----------------------------------------------------------------------------------------------------|
| PWR-IO Anschlussleitung, M12-Buchse axial, 8-polig, A-kodiert, offenes Leitungsende                                                                               |                       |                                                                                                    |
| 50110171                                                                                                    | KB M12/8-2000-BA      | PWR-IO-Anschlussleitung, Leitungslänge 2 m                                                              |
| 50110172                                                                                                    | KB M12/8-5000-BA      | PWR-IO-Anschlussleitung, Leitungslänge 5 m                                                              |
| 50110173                                                                                                    | KB M12/8-10000-BA     | PWR-IO-Anschlussleitung, Leitungslänge 10 m                                                             |
| 50110177                                                                                                    | KB M12/8-30000-BA     | PWR-IO-Anschlussleitung, Leitungslänge 30 m                                                             |
| IO-DATA Anschlussleitung, M12-Stecker axial, 8-polig, A-kodiert, offenes Leitungsende Geschirmt bis einschließlich 10 m Leitungslänge; größere Längen ungeschirmt |                       |                                                                                                    |
| 50110179                                                                                                    | KB M12/8-2000-SA      | IO-DATA -Anschlussleitung, Leitungslänge 2 m                                                            |
| 50110180                                                                                                    | KB M12/8-5000-SA      | IO-DATA -Anschlussleitung, Leitungslänge 5 m                                                            |
| 50110181                                                                                                    | KB M12/8-10000-SA     | IO-DATA -Anschlussleitung, Leitungslänge 10 m                                                           |
| 50110189                                                                                                    | KB M12/8-30000-SA     | IO-DATA -Anschlussleitung, Leitungslänge 30 m                                                           |
| Ethernet-Anschlussleitung, M12-Stecker axial, 4-polig, D-kodiert, offenes Leitungsende                                                                            |                       |                                                                                                    |
| 50106739                                                                                                    | KB ET-2000-SA         | Ethernet-Anschlussleitung, Leitungslänge 2 m                                                            |
| 50106740                                                                                                    | KB ET-5000-SA         | Ethernet-Anschlussleitung, Leitungslänge 5 m                                                            |
| 50106741                                                                                                    | KB ET-10000-SA        | Ethernet-Anschlussleitung, Leitungslänge 10 m                                                           |
| 50106746                                                                                                    | KB ET-30000-SA        | Ethernet-Anschlussleitung, Leitungslänge 30 m                                                           |
|                                                                                                    |                       |                                                                                                    |
| 50113468                                                                                                    | KB JST-M12A-8P-Y-3000 | Verbindungsleitung LSIS 472i zu MA 2xxi, M12-<br>Buchse axial, 8-polig, A-kodiert, Leitungslänge<br>3 m |

## 14.3 Weiteres Zubehör

Tabelle 14.3:

| ArtNr.                      | Artikelbezeichnung | Beschreibung                                                                              |
|-----------------------------|--------------------|-------------------------------------------------------------------------------------------|
| Modulare Anschlusseinheiten |                    |                                                                                           |
| 50112891                    | MA 248i            | Modulare Feldbus-Anschaltung für Feldeinsatz;<br>Schnittstellen: RS 232 / PROFINET IO     |
| 50112892                    | MA 208i            | Modulare Feldbus-Anschaltung für Feldeinsatz;<br>Schnittstellen: RS 232 / Ethernet TCP/IP |
| 50112893                    | MA 204i            | Modulare Feldbus-Anschaltung für Feldeinsatz;<br>Schnittstellen: RS 232 / PROFIBUS DP     |
| 50114154                    | MA 235i            | Modulare Feldbus-Anschaltung für Feldeinsatz;<br>Schnittstellen: RS 232 / CANopen         |
| 50114155                    | MA 238i            | Modulare Feldbus-Anschaltung für Feldeinsatz;<br>Schnittstellen: RS 232 / EtherCAT        |
| 50114156                    | MA 255i            | Modulare Feldbus-Anschaltung für Feldeinsatz;<br>Schnittstellen: RS 232 / DeviceNet       |
| 50114157                    | MA 258i            | Modulare Feldbus-Anschaltung für Feldeinsatz;<br>Schnittstellen: RS 232 / EtherNet/IP     |
| Reflektoren                 |                    |                                                                                           |
| 50129309                    | MTKZ 15-30         | Reflektor 1 Stück                                                                         |
| 50129092                    | MTKZ 15-30 SET     | Reflektor-Set mit 100 Stück                                                               |

Tabelle 14.4: Zubehör – Befestigungsteile

| ArtNr.   | Artikelbezeichnung | Beschreibung                              |
|----------|--------------------|-------------------------------------------|
| 50027375 | BT 56              | Befestigungsteil für Rundstange           |
| 50111224 | BT 59              | Befestigungsteil für ITEM Aluminiumprofil |

## 15 EG-Konformitätserklärung

Die Smart Kamera LSIS 472i wurde unter Beachtung geltender europäischer Normen und Richtlinien entwickelt und gefertigt.

Der Hersteller der Produkte, die **Leuze electronic GmbH + Co. KG** in D-73277 Owen, besitzt ein zertifiziertes Qualitätssicherungssystem gemäß ISO 9001.

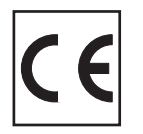